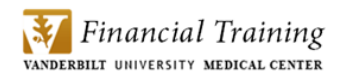

# **APPO Reports Guide**

| I.    | How do I access APPO Reports? 1                                                     |
|-------|-------------------------------------------------------------------------------------|
| Purch | ase Detail Report 4                                                                 |
| II.   | How do I find the related Purchase Order (PO) for a requisition? 4                  |
| III.  | How do I know if an Invoice has been received for a PO?7                            |
| IV.   | How can I find out if an Invoice related to the PO or Requisition has been paid?    |
| Purch | ase Summary Report9                                                                 |
| V.    | What Purchase Orders (POs) were issued for my Center last week?                     |
| POs w | vith No or Partial Invoice Activity Report12                                        |
| VI.   | How do I find open POs in APPO for my Center? 12                                    |
| Voucł | ner Summary Report 15                                                               |
| VII.  | Which Invoices were received for my Center last week?                               |
| VIII. | Which of the Invoices received for my Center last week included freight charges? 18 |
| IX.   | How do I find Match Exceptions for my Center? 20                                    |
| Vouch | ner Detail Report                                                                   |
| X.    | How can I check the status of a Demand Check?                                       |
| XI.   | How can I find out if an Invoice has been paid?27                                   |
| Арреі | ndix                                                                                |

#### I. How do I access APPO Reports?

Accounts Payable/Purchase Order (APPO) reports are Business Objects reports and are available through BI launch pad. You can find BI launch pad login links at the following websites:

 Department of Finance:
 https://finance.vumc.org

 eBiz:
 https://finance.vumc.org/ebiz/

 Direct link:
 https://enterprisebiprod.app.vumc.org/BOE/BI

### Steps:

 BI launch pad uses VUMC's single sign on system. If you are not already logged on, enter your VUNetID and ePassword.

**Note:** Make sure that the authentication is set to Windows AD.

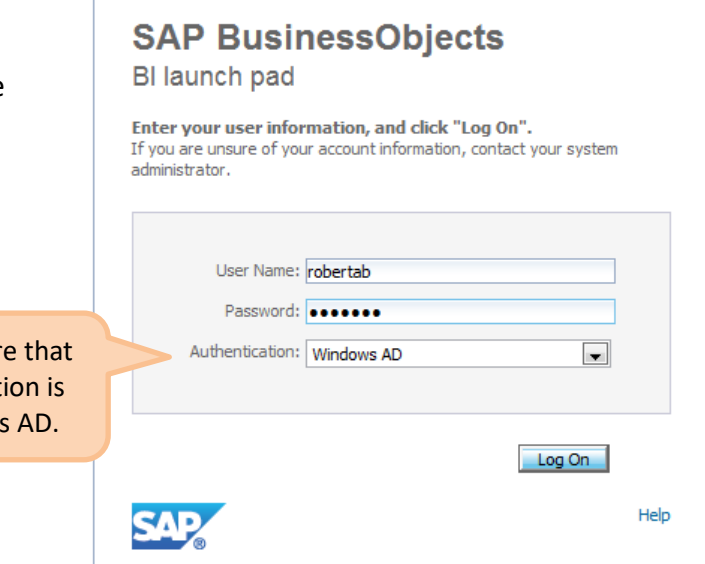

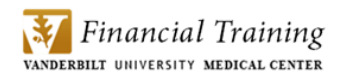

2. Select the Documents tab from the BI launch pad home page.

| SAP                          | Welcome: Amanda B                                          | Roberts   Applications  Preferences Help menu | Log off           |
|------------------------------|------------------------------------------------------------|-----------------------------------------------|-------------------|
| Home Documents               |                                                            |                                               |                   |
| <b>•</b> M                   | ly Recently Viewed Documents                               | ▼ 0 unread messages in My Inbox               | ▼ My Applications |
| 💭 F                          | POs with No or Partial Invoice Activit…<br>Voucher Summary | No unread messages                            |                   |
|                              | Voucher Detail<br>Purchase Summary                         |                                               |                   |
| 9 F                          | Purchase Detail - VMM<br>APPO Bank Recon Reports           |                                               |                   |
| 9 <del>1</del><br>9 1<br>9 1 | Purchase Detail<br>FTE Trend - Center-Account Detail       |                                               |                   |
| ₩ 0<br>₩ 0                   | Center Earnings Type Summary<br>Center Detail              | See more                                      |                   |
| - M                          | ly Recently Run Documents                                  | ▼ 0 Unread Alerts                             |                   |
|                              | No recently run documents                                  | No unread alerts                              |                   |
|                              |                                                            |                                               |                   |
|                              |                                                            |                                               |                   |
|                              |                                                            |                                               |                   |
|                              |                                                            |                                               |                   |
|                              |                                                            | See more                                      |                   |

3. From the Document page, if **Categories** are not displayed, select the Categories tab at the bottom.

| SAP                                           | W  | elcome: Amanda B Roberts   Applications ▼ | Preferences Help menu 🔻 | Log off  |                |
|-----------------------------------------------|----|-------------------------------------------|-------------------------|----------|----------------|
| Home Documents                                |    |                                           |                         |          |                |
| View • New • Organize • Send • More Actions • | De | tails                                     |                         | it ⊂ 1   |                |
| My Documents                                  |    | Title *                                   | Туре                    | Last Run | Instances      |
| 🗎 📨 My Favorites                              |    | ~WebIntelligence                          | Folder                  |          |                |
| 🖾 Inbox                                       |    |                                           |                         |          |                |
|                                               |    |                                           |                         |          |                |
| 🔁 Subscribed Alerts                           |    |                                           |                         |          |                |
| Personal Categories                           |    |                                           |                         |          |                |
|                                               |    |                                           |                         |          | •              |
|                                               | 1  |                                           |                         |          |                |
|                                               |    |                                           |                         |          |                |
|                                               |    |                                           |                         |          |                |
| C-Idaa                                        |    |                                           |                         |          |                |
| Categories                                    |    |                                           |                         |          |                |
| Search                                        |    |                                           |                         |          |                |
|                                               |    |                                           |                         |          | Total: 1 items |

4. Expand the **'Corporate Categories'** by clicking the '+' sign to the left of the folder.

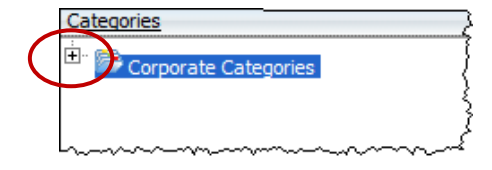

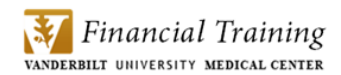

5. Select 'APPO' from the list of available universes.

| View - New - Organize - Send - | More | Actions 👻 Details   |
|--------------------------------|------|---------------------|
| My Documents                   |      | Title 🔺             |
| Folders                        | 8    | Department Specific |
|                                | 8    | Disbursements       |
| Corporate Categories           | 8    | Finance Internal    |
|                                | 8    | GL Reconciliation   |
| 🛨 👺 General Ledger             | 8    | Purchase Order      |
| 🛨 🖻 Labor Data                 | 8    | Quick Lookup        |
| VUIT Charges                   |      |                     |
| 🗄 🕾 Work Order                 |      |                     |

6. The larger APPO folder includes subfolder categories including Disbursements and Purchase Order. Select the correct category based on what report information you need.

|   | Title 🔺             |
|---|---------------------|
|   | Department Specific |
| 8 | Disbursements       |
| 8 | Finance Internal    |
| 8 | GL Reconciliation   |
| 8 | Purchase Order      |
| 8 | Quick Lookup        |
|   |                     |

7. Once you have selected the subfolder, the list of available APPO reports will appear in the Documents window.

| SAR                                         |     | W        | elcome: Amanda B Roberts   Applications -        | Preferences Help menu ▼ | Log off      | <b>\$</b>    |
|---------------------------------------------|-----|----------|--------------------------------------------------|-------------------------|--------------|--------------|
| Home Documents                              |     | 7        |                                                  |                         |              |              |
| View ▼ New ▼ Organize ▼ Send ▼ More Actions | *   | Det      | ails                                             |                         | <b>₽</b>   M | 4 1 of 1 ▶ ▶ |
| My Documents                                |     |          | Title *                                          | Туре                    | Last Run     | Instances    |
| Folders                                     | -   | •        | Checks held for pickup                           | Web Intelligence        |              | 0            |
| Categories                                  | -   | <b>.</b> | Demand Check Payment Status                      | Web Intelligence        |              | 0            |
| Corporate Categories                        |     | <b>.</b> | eProcurement Invoices (Vouchers)                 | Web Intelligence        |              | 0            |
| APPO                                        | -   | <b>.</b> | Freight Charges by Center and JE Date range      | Web Intelligence        |              | 0            |
| 🕾 Department Specific                       | -   | <b>.</b> | Invoice Detail (Multiple Departmental Invoice Re | Web Intelligence        |              | 0            |
|                                             | e H | <b>.</b> | Invoice Detail (Single Departmental Invoice Rep  | Web Intelligence        |              | 0            |
| 🖻 Finance Internal                          | 1.  | <b>,</b> | Invoice GL Activity Date                         | Web Intelligence        |              | 0            |
| - Cl. Deservativitier                       | -   | <b>.</b> | Invoice Payment Status                           | Web Intelligence        |              | 0            |
|                                             | -   | <b>.</b> | Invoice Summary (Vouchers)                       | Web Intelligence        |              | 0            |
| Purchase Order                              |     | <b>)</b> | PO Invoice Activity Status                       | Web Intelligence        |              | 0            |

#### **Purchase Detail Report**

The **Purchase Detail Report** provides information about a purchase transaction through various points in its life cycle. This report can be used to answer the following questions:

- How do I find the related Purchase Order (PO) for a requisition?
- How do I know if an Invoice has been received for a PO?
- How can I find out if an Invoice related to the PO or Requisition has been paid?

#### II. How do I find the related Purchase Order (PO) for a requisition?

If you have a departmental requisition (eProcurement Req, or historical A Req, C Req, etc.) and would like to check the Purchase Order submitted by the Procurement Department, run the **Purchase Detail** report.

#### Steps:

1. Select the '**Purchase Order**' folder from the Corporate Category in BI launch pad.

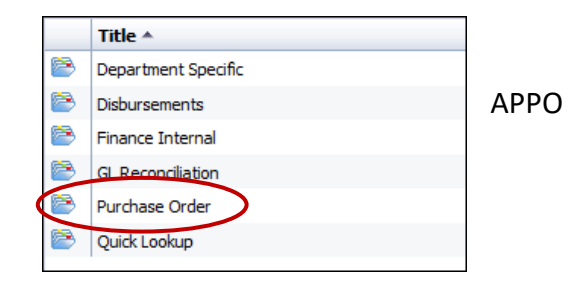

| ſ | <b>9</b> | PO Comments     |  |
|---|----------|-----------------|--|
| ł | <b>.</b> | PO Summary      |  |
| ł | 1        | Purchase Detail |  |

- Scroll down the alphabetical list of reports and double click 'Purchase Detail' to run the report.
- 3. To display the Prompts when the report opens, either:

| Home Documents Purchase Detail , P + R<br>Web Intelligence • C C C C C C C C C C C C C C C C C C            | <ul> <li>(a) Click on 'Advanced' at the top</li> <li>left corner of the 'User Prompt</li> <li>Input' box;</li> </ul>                                                                                                    |
|----------------------------------------------------------------------------------------------------|----------------------------------------------------------------------------------------------------|
| Advanced & Run                                                                                              | OR                                                                                                    |
| Enter PO Number: (optional)  Content Requisition Number: (optional)  Content Requisition Number: (optional) | (b) Click on the <b>'Refresh'</b> icon at the bottom right corner of the screen.                                                                                                    |
|                                                                                                    |                                                                                                    |
|                                                                                                    | Image 1 of 1     Image 1     Image 1 |

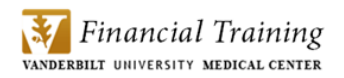

4. Click on the line 'Enter values for Req ID' to highlight it, then enter the requisition number when prompted for Req ID and click .

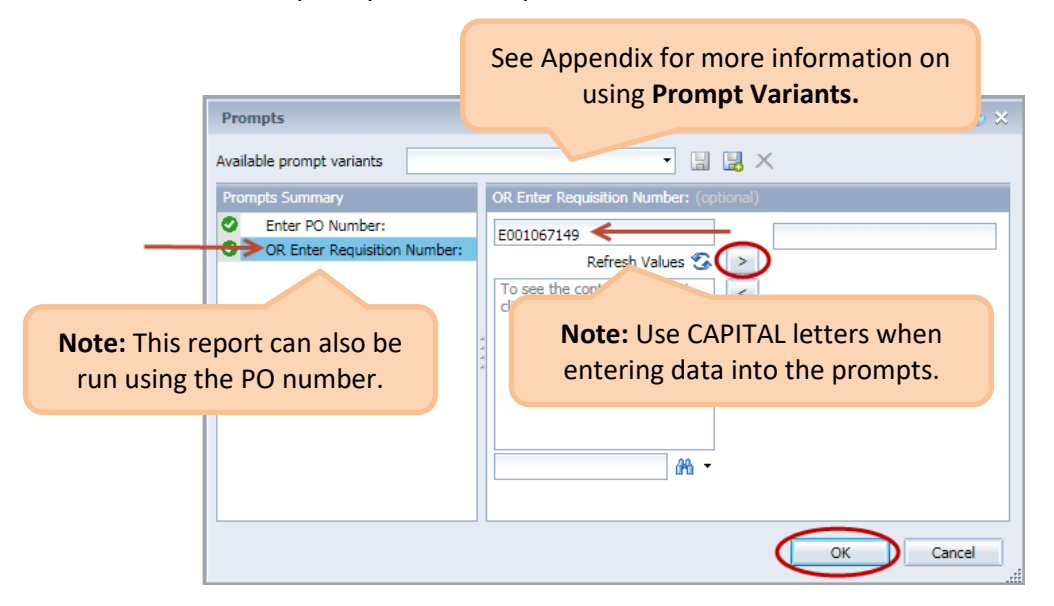

5. The **Purchase Detail** report will then be generated. The report will open on the first tab titled **'Transaction Summary.'** The Purchase Order number is shown in the first column.

| SAP      |                                            |               |               |               |                |                |                |            |                 | Welcom   | e: Diana E Ormsby                     |
|----------|--------------------------------------------|---------------|---------------|---------------|----------------|----------------|----------------|------------|-----------------|----------|---------------------------------------|
| Home D   | ocuments Purchase Detail 🖉 😐               | 8             |               |               |                |                |                |            |                 |          |                                       |
| Web Int  | telligence 🝷 📄 🧀 🚔 🦷                       | · M   🌮 🚢     | ⊠ <b>•</b> ⊨⊃ | œ . ₽ • [     | 省 Track 🝷 Ţ Di | ill 🔻 🍞 Filter | Bar III Freeze |            |                 |          |                                       |
|          |                                            |               |               |               |                |                |                |            |                 |          |                                       |
| <u> </u> |                                            |               |               |               |                |                |                |            |                 |          |                                       |
| E:       |                                            |               |               | Т             | ransactior     | Summa          | ary            |            |                 | 01/2     | Last Refreshed:<br>9/2019 07:53:19 AM |
|          |                                            |               |               | _             |                |                |                |            |                 |          |                                       |
|          |                                            |               |               |               |                |                |                |            |                 |          |                                       |
|          | Vendor:                                    | The <b>Tv</b> | ne field      | d indicate    | es the tvi     | he of ni       | irchase        |            |                 |          |                                       |
|          | Computer Discount W<br>230 North Milwaukee | (o            | g gon         | oral can      | ital cub       | contra         | -+)            |            |                 |          | i                                     |
|          | Vernon Hills, IL 60061                     | (e            | .g., gen      | ierai, cap    | iital, sub-    | Contrac        |                | ion A      | <b>udit</b> ' t | ab       |                                       |
|          | United States                              |               |               |               |                | pro            | ovides n       | nore inf   | ormatio         | on       |                                       |
|          | $\frown$                                   |               |               |               |                | re             | garding        | the rec    | uisitio         | n.       | Check                                 |
|          | PO Nbr Req Id                              | PO Dt         | Туре          | Status        | PO Total       |                |                |            | aloreioi        |          | Date                                  |
|          |                                            |               |               | VU Force      |                | 08855048       | PQ85486        | 09/24/2014 | Matched         | Paid     |                                       |
|          | 5015188346 E001067149                      | 09/24/2014    | General       | Complete      | \$2,231.10     | 08855048       | PQ85486        | 09/24/2014 | Matched         | Paid     |                                       |
|          | $\smile$                                   |               |               |               |                | 08855048       | PQ85486        | 09/24/2014 | Matched         | Paid     |                                       |
|          |                                            |               |               |               |                | 08855048       | PQ85486        | 09/24/2014 | Matched         | Paid     | 4                                     |
|          |                                            |               |               |               |                | 08855048       | PQ85486        | 09/24/2014 | Matched         | Paid     |                                       |
|          |                                            |               |               |               |                | 08901855       | QH66099        | 10/24/2014 | Matched         | Paid     |                                       |
|          | Transaction Summary                        | PO Detail     | 🗎 Vouche      | er Detail 🛛 🗎 | Payment Status | 🗎 Requi        | sition Audit   | PO Invoid  | e Activity      | PMM Rece | eiving Data                           |

6. The second tab of the report titled 'PO Detail' displays the detailed PO information:

|      | ume                           |                                                                              |                             |                                     |                        |            |        |                            |             |          | 102020      |               |          |         |                 |
|------|-------------------------------|------------------------------------------------------------------------------|-----------------------------|-------------------------------------|------------------------|------------|--------|----------------------------|-------------|----------|-------------|---------------|----------|---------|-----------------|
| tell | igeno                         | ce 🔹 📋 📂                                                                     |                             | 5 <b>5 •</b> 66   8                 | • ≝ ⊠ ▪                | 50         |        | <ul> <li>Karack</li> </ul> | 🔹 🐺 Drill 🤹 | r 🌾 Filt | ter Bar 📰 F | reeze 🔻 🔨 🗎 🤇 | Dutline  |         |                 |
| Γ    | Ver<br>Co<br>230<br>Ver<br>Un | ndor:<br>mputer Discou<br>0 North Milwau<br>rnon Hills, IL 60<br>ited States | nt Wareh<br>kee Roac<br>061 | nouse Goverr<br>1                   | ıment                  |            |        |                            |             |          |             |               |          |         |                 |
|      | РО                            | Nbr Req                                                                      | Id                          | PO Dt                               | PO Status              | Buyer      | Name   | Bu                         | yer Phone   | Shipto   | Person Nam  | Shipto D      | ept Name | •       | Shipto Room Nbr |
|      | 501                           | 15188346 E00 <sup>-</sup>                                                    | 1067149                     | 09/24/2014                          | Dispatched             | Robble     | e,Lisa | 615                        | 5-322-8617  | Charlie  | Employee    | Sample D      | ept      |         | 105             |
|      | Lin<br>Nbr                    | e<br>r Item Nbr                                                              | Item De                     | escription                          |                        | Qty        | иом    | Unit Price                 | Ext Amt     | Dist     | Center      | Account       | SLID     | Account | Ext Amt         |
|      | 1                             | 3154444                                                                      | Lenovo<br>replicat          | ThinkPad Ultra [<br>tor             | Dock port              | 1          | EA     | \$248.33                   | \$248.33    | 1        | 123456789   | 0 74100       |          |         | \$248.33        |
|      | 2                             | 2 3448488                                                                    | Lenovo<br>Core i7<br>bit Wi | ThinkPad T440 :<br>4600U Window     | 20B8 14<br>rs 7 Pro 64 | 1          | EA     | \$1,618.88                 | \$1,618.88  | 1        | 123456789   | 0 74100       |          |         | \$1,618.88      |
|      | 3                             | 3 1584675                                                                    | StarTeo<br>Video 0          | ch com DisplayPo<br>Converter       | ort to DVI             | 4          | EA     | \$16.72                    | \$00.88     | 1        | 123456789   | 0 74100       |          |         | \$66.88         |
|      | 4                             | 2593981                                                                      | SanDis<br>drive 1           | ik Cruzer Fit US<br>16 GB           | B flash                | 2          | EA     | \$15.25                    | \$30.50     | 1        | 123456789   | 0 74100       |          |         | \$30.50         |
|      | 5                             | 5 2488416                                                                    | Logited                     | h Wireless Mous                     | e M525                 | 2          | EA     | \$30.00                    | \$60.00     | 1        | 123456789   | D 74100       |          |         | \$60.00         |
|      | 6                             | 3 2926397                                                                    | HP Las<br>299 80            | serJet Pro 400 M4<br>savings 219 Er | 101dne<br>nds 9 30     | 1          | EA     | \$206.51                   | \$206.51    | 1        | 123456789   | 0 74100       |          |         | \$206.51        |
|      | De                            | partment Contact: Er                                                         | mployee, C                  | harlie 615-555-1                    | 234 c.employee@        | 2)Vanderbi | it.Edu |                            |             | Cen      | ter /       | ccount S      | ilid si  | LAC     | Ext Amt         |
|      |                               |                                                                              | _                           |                                     |                        |            |        |                            |             | 1234     | 4567890 7   | 4100          |          |         | \$2,231.10      |

Note: Click this link to view the related internal comments report. Note that internal comments may not be distributed to vendors.

Г

| **Internal comments a  | re not authorized for distribution to vendor.**                                                                                                    | PO Co                                      | <u>mments</u>                                          | ŝ      |
|------------------------|----------------------------------------------------------------------------------------------------|--------------------------------------------|--------------------------------------------------------|--------|
| PO Number:             | 5015188346                                                                                                    |                                            |                                                        | 4      |
| PO Dt                  | 09/24/2014                                                                                                    |                                            | Buyer Name                                             | Robi   |
| РО Туре                | General                                                                                                    |                                            | Buyer Phone                                            | 615-   |
| PO Origin              | eProcurement System                                                                                                    |                                            | Shipto Name                                            | Char   |
| PO Status              | Dispatched                                                                                                    |                                            | Shipto Dept Name                                       | Sam    |
| PO Payment<br>Terms    | 45N                                                                                                    |                                            | Shipto Room Nbr                                        | 105    |
| PO Hold Status         | N                                                                                                    |                                            | PO Total                                               | \$2,2  |
| Match Rule             | Quantity/Price: 1.) The unit price of the invoice line tolerances. 2.) The cumulative invoice quantities e tolerances. 3.) The PO is not on Payment Hold. | entered against tr<br>entered against this | nis PO line must not exce<br>s line of the PO must not | ed the |
| PO Comment             | Department Contact: Employee, Charlie 615-555-12                                                                                                    | 234 c.employee@                            | Vanderbilt.Edu                                         | :      |
| PO Comment<br>Internal |                                                                                                    |                                            |                                                        |        |

# III. How do I know if an Invoice has been received for a PO?

The **Purchase Detail** report also provides invoice information for a specific Purchase Order. Please refer to **Steps 1-4** in **Section II** above for guidance on running this report. You must have either the requisition number or the PO number for the purchase to generate the report.

# Steps:

1. When the report is generated, it will open to the **'Transaction Summary'** tab. This tab lists the Vouchers received to date related to the PO.

|   |                                                                        |                                                   |             |         | Ţ            | ransactior | n Summa                                                                          | ıry                                                                       |                                                                                  |                                                                | 07/2                                                 | Last Refreshe<br>7/2015 09:16:47 Al |
|---|------------------------------------------------------------------------|---------------------------------------------------|-------------|---------|--------------|------------|----------------------------------------------------------------------------------|---------------------------------------------------------------------------|----------------------------------------------------------------------------------|----------------------------------------------------------------|------------------------------------------------------|-------------------------------------|
|   | Vendor:<br>Computer Di<br>230 North Mi<br>Vernon Hills<br>United State | iscount Wareh<br>ilwaukee Road<br>, IL 60061<br>s | ouse Govern | ment    |              |            |                                                                                  |                                                                           |                                                                                  |                                                                |                                                      |                                     |
|   | PO Nbr                                                                 | Req Id                                            | PO Dt       | Туре    | PO<br>Status | PO Total   | Voucher Id                                                                       | Invoice Id                                                                | Invoice Dt                                                                       | Match                                                          | Payment<br>Status                                    | Check<br>Cleared<br>Date            |
|   |                                                                        |                                                   |             |         |              |            |                                                                                  |                                                                           |                                                                                  | Status                                                         |                                                      | Duto                                |
|   | 5015188346                                                             | E001067149                                        | 09/24/2014  | General | Dispatched   | \$2,231.10 | 08855048                                                                         | PQ85486                                                                   | 09/24/2014                                                                       | Matched                                                        | Paid                                                 | Butt                                |
|   | 5015188346                                                             | E001067149                                        | 09/24/2014  | General | Dispatched   | \$2,231.10 | 08855048<br>08855048                                                             | PQ85486<br>PQ85486                                                        | 09/24/2014                                                                       | Matched<br>Matched                                             | Paid                                                 |                                     |
|   | 5015188346                                                             | E001067149                                        | 09/24/2014  | General | Dispatched   | \$2,231.10 | 08855048<br>08855048<br>08855048                                                 | PQ85486<br>PQ85486<br>PQ85486                                             | 09/24/2014<br>09/24/2014<br>09/24/2014                                           | Matched<br>Matched<br>Matched                                  | Paid<br>Paid<br>Paid                                 |                                     |
|   | 5015188346                                                             | E001067149                                        | 09/24/2014  | General | Dispatched   | \$2,231.10 | 08855048<br>08855048<br>08855048<br>08855048                                     | PQ85486<br>PQ85486<br>PQ85486<br>PQ85486                                  | 09/24/2014<br>09/24/2014<br>09/24/2014<br>09/24/2014                             | Matched<br>Matched<br>Matched<br>Matched                       | Paid<br>Paid<br>Paid<br>Paid                         |                                     |
|   | 5015188346                                                             | E001067149                                        | 09/24/2014  | General | Dispatched   | \$2,231.10 | 08855048<br>08855048<br>08855048<br>08855048<br>08855048                         | PQ85486<br>PQ85486<br>PQ85486<br>PQ85486<br>PQ85486                       | 09/24/2014<br>09/24/2014<br>09/24/2014<br>09/24/2014<br>09/24/2014               | Matched<br>Matched<br>Matched<br>Matched<br>Matched            | Paid<br>Paid<br>Paid<br>Paid<br>Paid<br>Paid         |                                     |
|   | 5015188346                                                             | E001067149                                        | 09/24/2014  | General | Dispatched   | \$2,231.10 | 08855048<br>08855048<br>08855048<br>08855048<br>08855048<br>08855048<br>08855048 | PQ85486<br>PQ85486<br>PQ85486<br>PQ85486<br>PQ85486<br>QH66099            | 09/24/2014<br>09/24/2014<br>09/24/2014<br>09/24/2014<br>09/24/2014<br>10/24/2014 | Matched<br>Matched<br>Matched<br>Matched<br>Matched<br>Matched | Paid<br>Paid<br>Paid<br>Paid<br>Paid<br>Paid<br>Paid |                                     |
| < | 5015188346                                                             | E001067149                                        | 09/24/2014  | General | Dispatched   | \$2,231.10 | 08855048<br>08855048<br>08855048<br>08855048<br>08855048<br>08855048<br>08855048 | PQ85486<br>PQ85486<br>PQ85486<br>PQ85486<br>PQ85486<br>PQ85486<br>QH66099 | 09/24/2014<br>09/24/2014<br>09/24/2014<br>09/24/2014<br>09/24/2014<br>10/24/2014 | Matched<br>Matched<br>Matched<br>Matched<br>Matched<br>Matched | Paid<br>Paid<br>Paid<br>Paid<br>Paid<br>Paid<br>Paid |                                     |

 The **'PO Invoice Activity'** tab provides additional PO and voucher information first in summary and then in detail by PO line number. line number.

The **'PMM Receiving Data'** tab provides information on PMM orders received through central receiving.

| Web Intel | igence •       |                              | n 19 🕹 🖻      | I • (≊   á          | 🛛 🔹 🥵 Track 🔹                          | 😨 Drill 🔹 🏆 Filte                       | er Bar 📗 Freeze                         | e ⊤ <mark>€⊟ Outline</mark> | ]                | C                                     | entral r                           |
|-----------|----------------|------------------------------|---------------|---------------------|----------------------------------------|-----------------------------------------|-----------------------------------------|-----------------------------|------------------|---------------------------------------|------------------------------------|
|           | Summary        |                              |               |                     | <u>PO Inv</u>                          | voice Activi                            | <u>ty</u>                               |                             |                  | 01/29                                 | Last Refreshed<br>2019 07:53:19 AM |
|           | PO Nbr         | Vendor Name                  |               | Reg Id              | PO Dt P                                | PO Total                                | PO Status                               | РО Туре                     |                  |                                       |                                    |
|           | 5015188346     | Computer Disco<br>Government | unt Warehouse | E00106714           | 9 09/24/2014                           | \$2,231.10                              | Dispatched                              | General                     |                  |                                       |                                    |
|           | Voucher Id     | Invoice Id                   | Invoice Dt    | Match Status        | Invoice Total                          | Merchandise<br>Amt                      | Discount                                | Freight                     | Тах              | Payment<br>Status                     | Scheduled<br>to Pay                |
|           | 08855048       | PQ85486                      | 09/24/2014    | Matched             | \$611.69                               | 9 \$611.6                               | 9 \$0.00                                | \$0.00                      | \$0.0            | 00 Paid                               | 11/06/2014                         |
|           | 08901855       | QH66099                      | 10/24/2014    | Matched             | \$1,618.88                             | \$1,618.8                               | 8 \$0.00                                | \$0.00                      | \$0.0            | 00 Paid                               | 12/05/2014                         |
|           | Detail         | -                            |               |                     |                                        |                                         |                                         |                             |                  |                                       |                                    |
|           | PO Line<br>Nbr | PO Line<br>Cancel Status     | s Item Nbr    | Item Descri         | otion                                  |                                         |                                         | PO<br>Quantity              | PO P<br>UOM P    | O Unit<br>rice                        | PO Extended<br>Amt                 |
|           | 1              | Active                       | 3154444       | Lenovo Thin         | kPad Ultra Dock por                    | t replicator                            |                                         | 1                           | EA               | \$248.33                              | \$248.3                            |
|           |                |                              | Vo<br>Ma      | ucher<br>tch Status | /oucher Item Descri                    | ption                                   | Voucher V<br>Quantity U                 | oucher Vou<br>OM Uni        | ıcher<br>t Price | Voucher<br>Extended Amt               | Payment<br>Status                  |
| Vouche    | er Detai       | il' tab als                  | O Ma          | tched L             | VO TP ULTRA DOCI                       | K 170W                                  | 1 E                                     | A                           | \$248.33         | \$248.33                              | Paid                               |
| ides ad   | ditiona        | l detaile                    | d 🖵           | Voucher Detail      | 📄 Payment Statu                        | is   📄 Requisi                          | ition Audit                             | PO Invoice                  | e Activity       | PMM Rece                              | iving Data                         |
| oucher    | inform         | ation.                       |               |                     | ~~~~~~~~~~~~~~~~~~~~~~~~~~~~~~~~~~~~~~ | ~~~~~~~~~~~~~~~~~~~~~~~~~~~~~~~~~~~~~~~ | ~~~~~~~~~~~~~~~~~~~~~~~~~~~~~~~~~~~~~~~ |                             | ~ ~              | · · · · · · · · · · · · · · · · · · · | ·····                              |

SAP

# IV. How can I find out if an Invoice related to the PO or Requisition has been paid?

The **Purchase Detail** report also provides payment information for the voucher(s) related to a specified purchase transaction. Please refer to **Steps 1-4** in **Section II** above for guidance on running this report.

*Note:* You must have either the requisition number or the PO number for the purchase to generate the *Purchase Detail* report. If you have only the Voucher ID number or Vendor Invoice number, please run the *Voucher Detail* report as outlined in *Section X* below.

# Steps:

1. When the report is generated, it will open to the **'Transaction Summary'** tab. This tab lists the Vouchers related to the PO along with the payment status and check cleared date.

| eb Inte | Vendor:<br>Computer D<br>230 North M<br>Vernon Hills<br>Livied State | iscount Wareh<br>Iwaukee Road<br>, IL 60061 | nuse Govern | ment      | <u> </u>     | ransactior            | n Summa    | i Freeze    | → <u>te</u> Outline |                 | 07/2              | Last Refreshe            |
|---------|----------------------------------------------------------------------|---------------------------------------------|-------------|-----------|--------------|-----------------------|------------|-------------|---------------------|-----------------|-------------------|--------------------------|
|         | PO Nbr                                                               | s<br>Req Id                                 | PO Dt       | Туре      | PO<br>Status | PO Total              | Voucher Id | Invoice Id  | Invoice Dt          | Match<br>Status | Payment<br>Status | Check<br>Cleared<br>Date |
|         | 5015188346                                                           | E001067149                                  | 09/24/2014  | General   | Dispatched   | \$2,231.10            | 08855048   | PQ85486     | 09/24/2014          | Matched         | Paid              |                          |
|         |                                                                      |                                             |             |           |              |                       | 08855048   | PQ85486     | 09/24/2014          | Matched         | Paid              |                          |
|         |                                                                      |                                             |             |           |              |                       | 08855048   | PQ85486     | 09/24/2014          | Matched         | Paid              |                          |
|         |                                                                      |                                             |             |           |              |                       | 08855048   | PQ85486     | 09/24/2014          | Matched         | Paid              |                          |
|         |                                                                      |                                             |             |           |              |                       | 08855048   | PQ85486     | 09/24/2014          | Matched         | Paid              |                          |
|         |                                                                      |                                             |             |           |              |                       | 08901855   | QH66099     | 10/24/2014          | Matched         | Paid              |                          |
|         | Transaction Su                                                       | mmary 🔋                                     | PO Detail   | 🗎 Voucher | Detail   🗎   | III<br>Payment Status | 🖹 Requis   | ition Audit | PO Invoice          | Activity        | PMM Recei         | iving Data               |

2. Additional detail about the payment(s), such as the check number, check amount, and date cleared can be found on the **'Payment Status'** tab.

| Home D<br>Web Int | ocuments Pure        | chase Detail 🔎<br>🗅 🧭 🔛 🕶   ८                             | * 2<br>3 A   49 a                             | Roberts   Applicatio                            | Note: Payment<br>Method EFT<br>(Electronic Payment<br>will show no Check |                                                       |                                                  |                        |                   |            |
|-------------------|----------------------|-----------------------------------------------------------|-----------------------------------------------|-------------------------------------------------|--------------------------------------------------------------------------|-------------------------------------------------------|--------------------------------------------------|------------------------|-------------------|------------|
|                   | Voucher I            | Number: 089                                               | 01855                                         |                                                 | Payment                                                                  | <u>t Status</u>                                       |                                                  | 07                     | VIII SI           | eared Date |
| (?)               | Scheduled<br>Payment | Scheduled<br>to Pay                                       | Bank<br>Account Key                           | Check Date                                      | Check Number                                                             | Check Total                                           | Payment Status                                   | Check<br>Cleared Date* | Payment<br>Method |            |
|                   | 1                    | 12/05/2014                                                | MELL                                          | 12/04/2014                                      | 0000108455                                                               | \$8,052.01                                            | Paid                                             |                        | EFT               |            |
|                   | Scheduled F          | eared Date is update<br>k. To determine cur<br>Payment: 1 | ed once a month, non<br>rent status of any un | maily during the first<br>cleared checks, pleas | 10 days of the month. 1<br>e contact Disbursemen                         | f a paid involoe does no<br>its Services at disbursen | Ist a Check Cleared I<br>eent@list.vanderbilt.ed | Noto u                 | e the arrow       | (s to      |
|                   | Payee Name           | 1                                                         | Computer Discount                             | Warehouse Gover                                 | mment                                                                    |                                                       |                                                  | Note. us               |                   |            |
|                   | Payment Add          | dress 1 7<br>dress 2 S                                    | 75 Remittance Driv<br>Suite 1515              | e                                               |                                                                          |                                                       |                                                  | (one page              | ge per vouc       | her)       |
|                   | Payment Add          | dress 3                                                   |                                               |                                                 |                                                                          |                                                       |                                                  |                        |                   |            |

Last updated: 1/29/2019

**Purchase Summary Report** 

The **Purchase Summary** report provides a list of the purchase orders issued for a Center over a specified period of time. This report can be used to answer the question:

• What Purchase Orders (POs) were issued for my Center last week?

# V. What Purchase Orders (POs) were issued for my Center last week?

### Steps:

1. Select the '**Purchase Order'** folder from the Corporate Category in BI launch pad.

|   | Title 🔺             |  |
|---|---------------------|--|
| 8 | Department Specific |  |
| 8 | Disbursements       |  |
| 8 | Finance Internal    |  |
|   | GL Reconciliation   |  |
|   | Purchase Order      |  |
| 8 | Quick Lookup        |  |
|   |                     |  |

| ſ | - <u>-</u> | PO Comments      |
|---|------------|------------------|
| Ş | -          | Purchase Summary |
| ł |            | Purchase Detail  |
| ί |            |                  |

- To run the report, double click
   'Purchase Summary' from the list of Purchase Order reports.
- 3. To display the Prompts when the report opens, either:

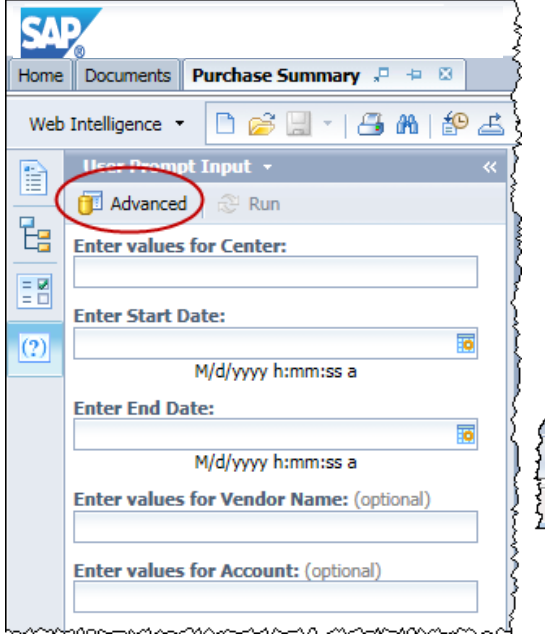

 (a) Click on 'Advanced' at the top left corner of the 'User Prompt Input' box;

#### OR

(b) Click on the **'Refresh'** icon at the bottom right corner of the screen.

| $\sim$ | ~~~~~   | ~~~~   | ~~~~~~        | ~3^^ | <b>, , , , , , , , , , , , , , , , , , , </b> | ~~~ | - <b>\</b> | <u> </u> | ~~~~~         | $\sim \sim$ | Y |
|--------|---------|--------|---------------|------|-----------------------------------------------|-----|------------|----------|---------------|-------------|---|
| {      | H       | •      | Page 1 of 1   | •    |                                               |     | Ð          | 100% -   | 🤁 5 day       | s ago       | > |
| ξ      | Trustee | d site | s   Protected | Mod  | e: Off                                        |     |            |          | <b>a</b> 100% | •           | 3 |
|        |         |        |               |      |                                               |     |            |          |               |             |   |

4. Click on the **'Enter values for Center'** prompt to choose the Center on which you'd like to report, then click the right arrow to add the Center to the list. If desired, you can repeat this process to add multiple Centers to the list.

|                        | See Ap         | ppendix for more information on<br>using <b>Prompt Variants.</b>                                                                                                    |           |
|------------------------|----------------|----------------------------------------------------------------------------------------------------|-----------|
| Prompts                |                | ° '                                                                                                    | 3 × ()    |
| Available prompt varia | nts            | • 🛛 🛃 ×                                                                                                    |           |
| Prompts Summary        |                | Enter values for Center:                                                                                                    |           |
|                        | r Center:      | 1095100000                                                                                                    |           |
| * Enter Start Date     | e:             |                                                                                                    |           |
| * Enter End Date       | :              | 4 0402760611104 ▼                                                                                                    |           |
| Enter values for       | r Vendor Name: | CENTER CENTER_NAME                                                                                                    |           |
| Enter values for       | r Account:     | 0402760611 5 U24 DK59637 🔺                                                                                                    |           |
|                        |                | 1040000000 MED SCH UNRE                                                                                                    |           |
|                        |                | 1040010000 MEDICAL CENT                                                                                                    |           |
|                        |                | 1040010002 DISCOVERY LE                                                                                                    |           |
|                        |                | 1040010003 FACULTY PARE                                                                                                    |           |
|                        |                | 1040010004 RESEARCH RE                                                                                                    |           |
|                        |                | 1040010005 MEDICAL SCHO                                                                                                    |           |
|                        |                | 1040010006 CHAIR INCENTI                                                                                                    |           |
|                        |                | Deating Dearsting Dearsting Dea |           |
|                        |                | A Partial Result                                                                                                    |           |
|                        |                | January 50, 2019 5.18.13 AM GMT-08.00                                                                                                    |           |
|                        |                | (Pù •                                                                                                    |           |
| * Required prompts     |                |                                                                                                    |           |
| Required prompts       |                |                                                                                                    | OK Cancel |

5. To enter the Start and End Dates, click the appropriate date prompt and then click the calendar icon. Select each date, and then click or to generate the report.

| Prompts                                                                                                 |                       |
|----------------------------------------------------------------------------------------------------|-----------------------|
| Available prompt variants                                                                               | • 🔛 🔛 🗙               |
| Prompts Summary                                                                                         | Enter End Date:       |
| <ul> <li>* Enter values for Center: 1085100000</li> <li>* Enter Start Date: 8/1/2018 12:00:0</li> </ul> | 8/30/2018 12:00:00 AM |
| * Enter End Date: 8/30/2018 12:00:0                                                                     | ✓ August 2018         |
| Enter values for Vendor Name:                                                                           | S M T W T F S         |
| Enter values for Account:                                                                               | 1 2 3 4               |
|                                                                                                    | 5 6 7 8 9 10 11       |
| *                                                                                                    | 12 13 14 15 16 17 18  |
|                                                                                                    | 19 20 21 22 23 24 25  |
|                                                                                                    | 26 27 28 29 30 31     |
|                                                                                                    |                       |
| •                                                                                                    | Today                 |
| * Required prompts                                                                                      |                       |
|                                                                                                    | ОКОС                  |
|                                                                                                    |                       |

6. The **'PO Summary'** tab of the report provides a listing of the Purchase Orders entered into the APPO system during the specified time period. As of 7/11/2015, the **Business Unit** displays as either 'VANDY' for VU or 'VMC' for VUMC transactions.

| SAP            |              |                              |                                 |                             |                              |                                |                 |                         | Welco                              | me: Diana E Orr  | msby   Applica     | tions - Prefer   | ences Help     | menu▼   Log off   |                                               |
|----------------|--------------|------------------------------|---------------------------------|-----------------------------|------------------------------|--------------------------------|-----------------|-------------------------|------------------------------------|------------------|--------------------|------------------|----------------|-------------------|-----------------------------------------------|
| Home Docum     | ents Purchas | e Summary 🔎                  | 40                              |                             |                              |                                |                 |                         |                                    |                  |                    |                  |                |                   |                                               |
| Web Intelliger | nce 🔹 📄 😡    | ء<br>(e.;                    | The <b>T</b> y<br>t<br>g., gene | <b>ype</b><br>cype<br>eral, | field ir<br>of pur<br>capita | ndicate:<br>Tchase<br>I, sub-c | s the<br>ontrad | ct).                    | <sup>ze</sup> - € Outlin<br>Summar | е<br>У           | -                  | _                | _              |                   | Reading • D<br>Last Refr<br>07/22/2015 10:41: |
| (?)            | Center:      | 108510000                    | 00                              |                             |                              |                                |                 |                         |                                    | РО               |                    | РО               | РО             |                   | РО                                            |
|                | Account      | Vendor Name                  | •                               | Bus.<br>Unit                | PO Nbr                       | Req Id                         | PO Date         | Туре                    | PO<br>Status                       | Dispatch<br>Date | PO Match<br>Status | Payment<br>Terms | Hold<br>Status | Buyer Name        | Distribution<br>Amt                           |
|                | 63650        | Connections C<br>Service Inc | Courier                         | VANDY                       | <u>5010151188</u>            | 0000091117                     | 07/01/2009      | Blanket                 | VU Force<br>Complete               | 06/30/2009       | Fully<br>Matched   | 45N              | N              | Goodman,Andrew    | \$57,719.20                                   |
|                | 70100        | Kronos Incorp                | orated                          | VANDY                       | <u>5010151193</u>            | A618436                        | 07/01/2009      | Service/<br>Maintenance | VU Force<br>Complete               | 07/01/2009       | Fully<br>Matched   | 45N              | N              | Anderson, Dolores | \$47,060.00                                   |
|                | 70100        | Kronos Incorp                | orated                          | VANDY                       |                              | 148                            | 07/01/2009      | Service/<br>Maintenance | VU Force<br>Complete               | 07/01/2009       | Fully<br>Matched   | 45N              | N              | Anderson, Dolores | \$41,600.00                                   |
|                | 71210        | Iron Mounta                  |                                 |                             |                              |                                |                 |                         |                                    |                  |                    |                  | N              | Goodman,Andrew    | \$35,000.00                                   |
|                | 63650        | Connection<br>Service Inc    | No                              | ote:                        | YOU Ca                       | an also                        | view a          | Iddition                | ial deta                           | all rega         | irding             | a                | N              | Goodman,Andrew    | \$16,149.32                                   |
|                | 74100        | Dell Market                  | spec                            | link                        | to tho                       | Durch:                         |                 | the on t                | ne blu                             | e PO h           | umpel              | tion             | V              | Anderson, Dolores | \$603.99                                      |
|                | 60040        | Guy Brown                    | nyper                           | IIIK                        | to the                       | Fulcha                         | ase De          | tan rep                 |                                    | that t           | ansac              | tion.            | N              | Kinney,Edward     | \$1,214.59                                    |
| P(             | ) Summary    | PO Deta                      | ail   🖻 Requ                    | isition Aud                 | t   🖻 PM                     | IM Receiving Data              |                 |                         |                                    |                  |                    |                  |                |                   |                                               |

 The second tab of the report titled 'PO Detail' displays the detailed PO information for each Purchase Order that was entered during the specified period and is listed on the PO Summary tab. Each Purchase Order is listed on an individual page.

| SA    | 2          |       |                                                           |                                         |                                         |                                                                    |                      |       |          |            | Wel        | lcome: Amanda      | a Bradfo   | rd Robert      | s   Ap    | oplications • | Prefe   | erences H | lelp Menu         | Log Off                       |
|-------|------------|-------|-----------------------------------------------------------|-----------------------------------------|-----------------------------------------|--------------------------------------------------------------------|----------------------|-------|----------|------------|------------|--------------------|------------|----------------|-----------|---------------|---------|-----------|-------------------|-------------------------------|
| Home  | Docume     | nts   | PO Summa                                                  | ry 🖓 🕀 I                                | 3                                       |                                                                    |                      |       |          |            |            |                    |            |                |           |               |         |           |                   |                               |
| Web   | Intelligen | ce 🔻  | 🗋 🧭 🕻                                                     | 🗒 🔹   📇                                 | <b>M</b>   🖄                            | ∍ 🛃 • 🖂 •                                                          | • • •                | 2 •   | 🕑 Tra    | ick 👻 🔽 🛙  | Drill 🔻    | 🏹 Filter Bar       | €E Outli   | ne             |           |               |         |           |                   |                               |
|       |            |       |                                                           |                                         |                                         |                                                                    |                      |       |          |            |            |                    |            |                |           |               |         |           |                   |                               |
|       |            |       |                                                           |                                         |                                         |                                                                    |                      |       |          | PC         | D De       | <u>etail</u>       |            |                |           |               |         | (         | La:<br>07/17/2013 | st Refres hed:<br>07:38:25 AM |
| (?)   |            |       | Vendor:<br>Dell Mark<br>One Dell<br>Round Ro<br>United St | keting L P<br>Way<br>ock, TX 78<br>ates | 682-032                                 | 5                                                                  |                      |       |          |            |            |                    |            |                |           |               |         |           |                   |                               |
|       |            |       | PO Nbr                                                    | Regl                                    | d                                       | PO Dt                                                              | PO Status            | Buyer | Name     |            | Buy        | er Phone           | Shipto     | PersonNa       | me        | Shipto D      | eptNam  | ne        | Ship              | to Room Nbr                   |
|       |            |       | 50101535                                                  | 58 E0002                                | 298446                                  | 07/02/2009                                                         | VU Force<br>Complete | Ander | son,Dol  | ores       | 615-       | -322-8617          | JeffLoe    | b              |           | Departm       | entofFi | nance     | Suite             | 700                           |
|       |            |       | Line<br>Nbr Ite                                           | m Nbr                                   | ltem D                                  | escription                                                         |                      | Qty   | иом      | Unit Price |            | Ext Am t           | Dist       | Center         |           | Account       | SLID    | Accou     | int B             | t Am t                        |
|       | -          |       | 1 49                                                      | 5637788                                 | Ins pirot<br>Proces<br>533MH<br>(224-1) | n 1210, Intel Ator<br>s or Z 530, 1.6GH<br>z FSB, 512K L2 0<br>755 | m<br>Iz,<br>Cache    | 1     | EA       | \$80       | 3.99       | \$603.99           | 1          | 1085100        | 000       | 74100         |         |           |                   | \$603.99                      |
|       |            |       | Department                                                | t Contact: Loe                          | b,Jeff 32                               | 2-1162 jeff.loeb                                                   | @Vanderbilt.Edu      |       |          |            |            |                    | Cen        | ter            | Acco      | unt S         | SLID    | SLAC      | Ext A             | mt                            |
|       |            |       | See intern                                                | el comments                             | ٦                                       |                                                                    |                      |       |          |            |            |                    | 108        | 5100000        | 7410      | 0             |         |           |                   | \$603.99                      |
|       | 12         |       | See merry                                                 |                                         | -                                       | _                                                                  |                      | _     |          |            |            |                    | Tota       | I PO:          |           |               |         |           |                   | \$603.99                      |
| PO De | etail +    | ) Sum | mary (                                                    | PO Deta                                 |                                         | Requisitio                                                         | n Audit              | PMM   | Receivin | g Data     | <b>lot</b> | e: use<br>oll thro | the<br>ugh | arro\<br>all p | ws<br>age | to<br>es      | 2       |           | Page 2            | of 10 🕨 📕                     |

#### POs with No or Partial Invoice Activity Report

The **POs with No or Partial Invoice Activity Report** provides a list of the purchase orders issued for a Center over a specified period of time but that remain open due to a balance remaining on the PO (i.e., "open POs"). A Center can use this amount to ensure its budget is sufficient to pay for any related invoices for an open PO when they come in.

This report can be used to answer the following question:

• How do I find open POs in APPO for my Center?

# VI. How do I find open POs in APPO for my Center?

#### Steps:

1. Select the '**Purchase Order**' folder from the APPO Corporate Category in BI launch pad.

| Fitle A                                                        |  |
|----------------------------------------------------------------|--|
| Departmental Cycle Time                                        |  |
| Procurement POs - Use PO Summary report Instead of this report |  |
| PMM Purchase Summary by Cost Ctr for Dept Mgrs                 |  |
| PO Detail (Multiple Purchase Orders)                           |  |
| O Detail (Single Purchase Order)                               |  |
| 20 Detail by Requisition                                       |  |
| 20 Detail Data Export                                          |  |
| O Invoice Activity Status                                      |  |
| PO Summary                                                     |  |
| Os with No or Partial Invoice Activity                         |  |
| Purchase Detail                                                |  |
| Purchase Summary                                               |  |
| /endor Search by Commodity                                     |  |

|   | Title 🔺             |
|---|---------------------|
| 8 | Department Specific |
| 8 | Disbursements       |
| 2 | Finance Internal    |
| 8 | GL Reconciliation   |
|   | Purchase Order      |
| 8 | Quick Lookup        |
|   |                     |

- Scroll down the alphabetical list of reports and double click '**POs with No or Partial Invoice Activity**' to run the report.
- 3. To display the Prompts when the report opens,

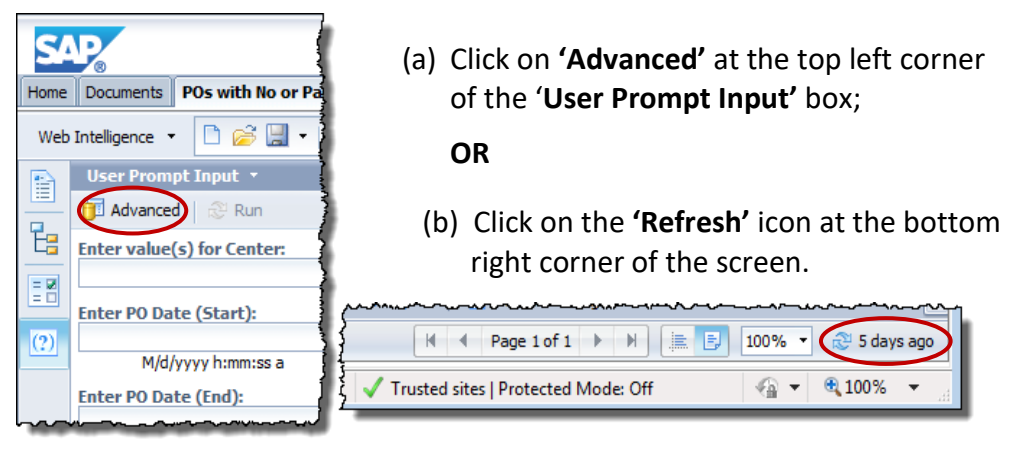

2.

Financial Foundations: II

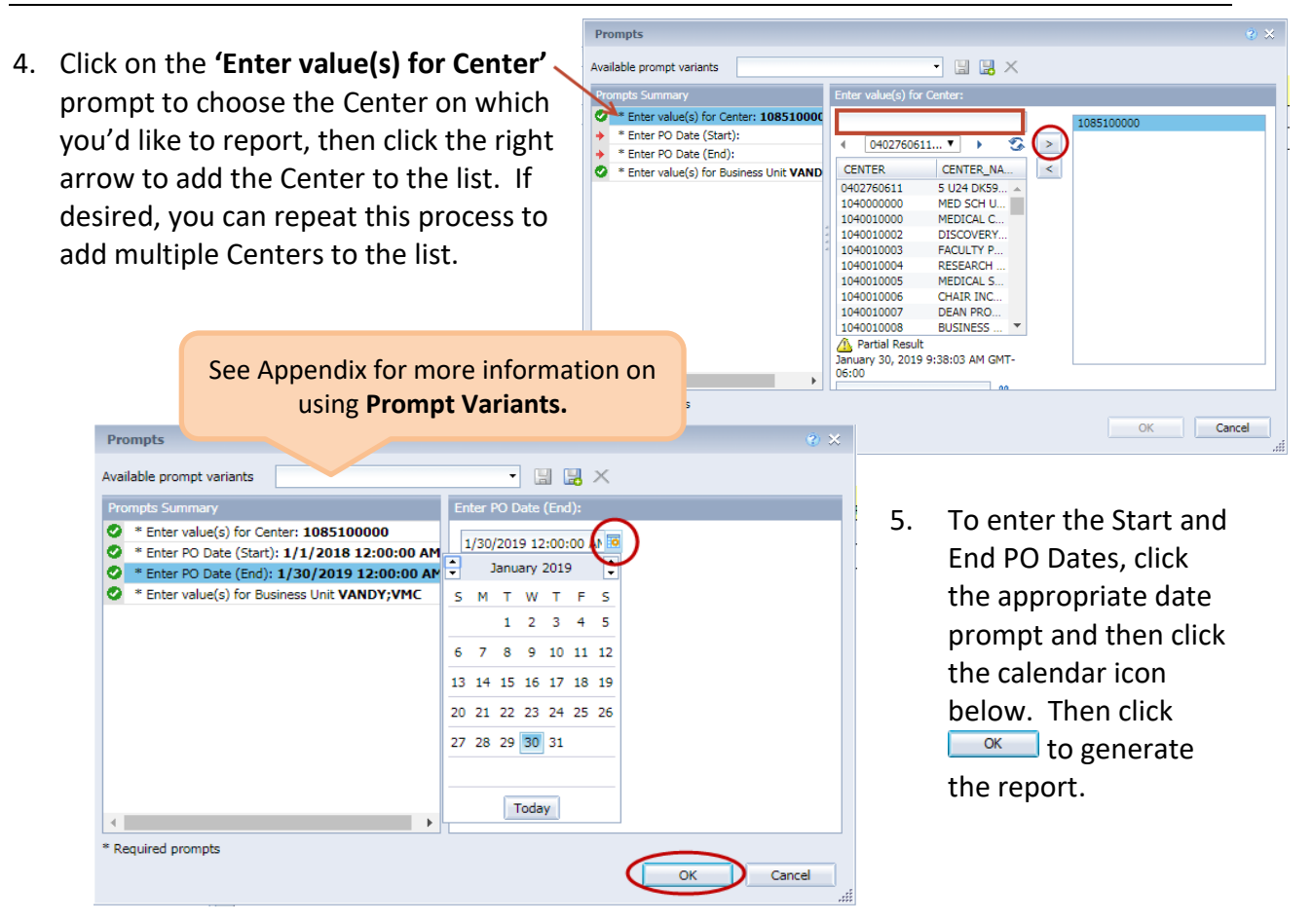

6. The **POs with No or Partial Invoice Activity** report will be displayed.

| The report will<br>open on the<br>first tab titled<br><b>'by Center,'</b><br>which groups<br>the open POs<br>during the | Home Doc<br>Web Intelli | uments POs with I<br>gence • • • • • • • • • • • • • • • • • • • | 10 or Partia          |               | • ⊠ • S ॡ ॡ • C<br>s with No or Partial Inv<br>by Center<br>anceled status Purchase Ord | Welcom | e: Amanda B Ro | below.                 | tions ▼ Preferenc        | tline  |
|----------------------------------------------------------------------------------------------------|-------------------------|------------------------------------------------------------------|-----------------------|---------------|-----------------------------------------------------------------------------------------|--------|----------------|------------------------|--------------------------|--------|
| selected date                                                                                                    |                         | Account # / Nam                                                  | e 60000-D             | UPLICATING &  | XEROX                                                                                   |        |                | Amount                 | Remaining                |        |
| range by                                                                                                    |                         | PO Number                                                        | PO Date               | Vendor ID     | Vendor Name                                                                             |        | PO Amount      | Invoiced               | Balance                  | ]      |
| Contor and                                                                                                    |                         | 5014186562                                                       | 9/19/2013             | 0621769387    | Document Solutions Inc                                                                  | Total: | 16,500.00      | 6,141.46<br>\$6.141.46 | 10,358.54<br>\$10,358.54 | í<br>g |
| account                                                                                                    |                         | Center # 10851<br>Account # / Nam                                | 100000<br>e 60040 - O | FFICE SUPPLIE | S                                                                                       |        |                |                        | ,                        |        |
| number.                                                                                                    |                         | PO Number                                                        | PO Date               | Vendor ID     | Vendor Name                                                                             |        | PO Amount      | Amount<br>Invoiced     | Remaining<br>Balance     |        |
|                                                                                                    |                         | 5013184191                                                       |                       | 0000053231    | Guy Brown Products                                                                      |        | 1,480.33       | 0.00                   | 1,480.33                 | 1      |
|                                                                                                    |                         | 5013186618                                                       |                       | 0000053231    | Guy Brown Products                                                                      |        | 1,182.39       | 0.00                   | 1,182.39                 |        |
|                                                                                                    |                         | 5013192048                                                       | _                     | 0000053231    | Guy Brown Products                                                                      |        | 813.12         | 0.00                   | 813.12                   |        |
|                                                                                                    |                         | by Center                                                        | 🖹 Raw Data            |               |                                                                                         |        |                |                        |                          |        |
|                                                                                                    | by Center               | *                                                                |                       |               |                                                                                         |        |                | 🔀 Trac                 | k changes: Off           | H A Pa |

7. The second tab titled **'Raw Data'** lists each Purchase Order without the account totals. The grand total of all open POs issued during the selected dates can be viewed on the last page of the report.

| S    | <b>P</b> |                  |              |          |      |                 |              | Welcome      | : Amanda B Roberts      | Applications 🔻  | Preferences                                              | Help menu 👻 丨      | Log off              |
|------|----------|------------------|--------------|----------|------|-----------------|--------------|--------------|-------------------------|-----------------|----------------------------------------------------------|--------------------|----------------------|
| Home | Do       | cuments POs with | No or Partia | <i>P</i> | + 8  |                 |              |              |                         |                 |                                                          |                    |                      |
| Web  | Intel    | igence 🔹 🗋 💋     | i 📃 🔹   🎒    | in l     | • کے | · 🖂 - 🔊         | ୯   😂 🕇      | K Track      | 🔹 👎 Drill 🔹 🏹 Filter B  | Bar 📗 Freeze    | <ul> <li>• • • • • • • • • • • • • • • • • • •</li></ul> |                    | 1                    |
|      |          |                  |              |          |      |                 |              |              |                         |                 |                                                          |                    |                      |
| ₽    |          |                  |              |          |      |                 |              |              |                         |                 |                                                          |                    |                      |
|      |          |                  |              |          |      | POs             | with No o    | or Partial I | nvoice Activity         |                 |                                                          |                    | 1                    |
| = -  |          |                  |              |          | NOTE | : Closed or Car | iceled statu | s Purchase ( | Orders will not be incl | uded below.     |                                                          |                    | ]                    |
| (?)  |          | Center           | Account      | SLID     | SLAC | PO Number       | PO Date      | Vendor ID    | Vendor Name             | e Pi            | D Total                                                  | Amount<br>Invoiced | Remaining<br>Balance |
|      |          | 1085100000       | 60000        |          |      | 5014186562      | 9/19/2013    | 0621769387   | Document Solutions Inc  |                 | 16,500.00                                                | 6,141.46           | 10,358.54            |
|      |          | 1085100000       | 60040        |          |      | 5013184191      |              | 0000053231   | Guy Brown Products      |                 | 1,480.33                                                 | 0.00               | 1,480.33             |
|      |          | 1085100000       | 60040        |          |      | 5013186618      |              | 0000053231   | Guy Brown Products      |                 | 1,182.39                                                 | 0.00               | 1,182.39             |
|      |          | 1085100000       | 60040        |          |      | 5013192048      |              | 0000053231   | Guy Brown Products      |                 | 813.12                                                   | 0.00               | 813.12               |
|      |          | 1085100000       | 60040        |          |      | 5013210372      |              | 0000053231   | Guy Brown Products      |                 | 178.72                                                   | 0.00               | 178.72               |
|      |          | 1085100000       | 60040        |          |      | 5013211832      | 11/13/2012   | 0000053231   | Guy Brown Products      |                 | 1,402.19                                                 | 1,392.46           | 9.73                 |
|      |          | 1085100000       | 60040        |          |      | 5013214880      | 11/20/2012   | 0000053231   | Guy Brown Products      |                 | 267.05                                                   | 238.29             | 28.76                |
|      |          | 1085100000       | 60040        |          |      | 5013226266      | 12/19/2012   | 0000053231   | Guy Brown Products      |                 | 826.06                                                   | 816.65             | 9.41                 |
|      |          | 1085100000       | Raw Data     |          |      | 5013238762      | 1/22/2013    | 0000053231   | Guy Brown Producte      |                 | 1 452 78                                                 | 1 424 47           | 28.31                |
| Raw  | Data     | *                |              |          |      |                 |              |              |                         | Z Track changes | : Off 🛛 🕅                                                | Page 1 of 12       | • • • E              |

8. Open POs may be closed if it is determined that no additional goods or services that were ordered will be received and require payment.

To request an open PO be closed, email Procurement at: vumcencumbranceremoval@vumc.org.

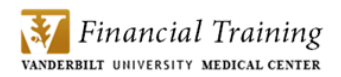

#### **Voucher Summary Report**

The **Voucher Summary** report provides a listing of the invoices received for a Center over a specified period of time. Additional optional prompts can be used to find detail such as freight charges and match exceptions. As such, this report can be used to answer the questions:

- Which Invoices were received for my Center last week?
- Which of the Invoices received for my Center last week included freight charges?
- How do I find Match Exceptions for my Center?

# VII. Which Invoices were received for my Center last week?

You can specify a period of time that you would like to view all invoices that were entered for a Center (or Centers) and run the **'Voucher Summary'** report to see the full listing a review voucher details.

# Steps:

1. Select the '**Disbursements'** folder from the Corporate Category in BI launch pad.

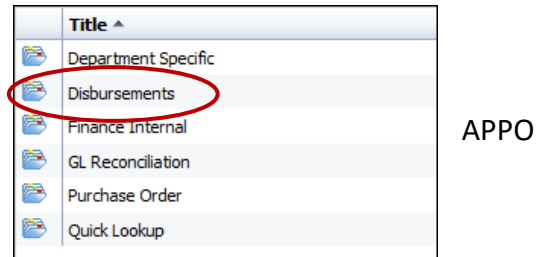

| (   | ᢉᡃ᠋᠋ᡥᡊᢪᡃᠣ᠋᠋᠋᠊᠋᠆ᢦᡋᡃᠳᠰ᠖ᡢᡶ᠋᠋᠋ᡠᡅ᠋᠋ᡝ᠋᠋ᠮ᠋ᡛᡄᡃ᠊᠋ᡍᡄᢢ᠋ᡃᠥᡊᠱ᠆᠆᠆᠆᠆᠆᠆᠆᠆᠆᠆᠆᠆ |
|-----|---------------------------------------------------------------|
| { 🚽 | Voucher Detail                                                |
|     | Voucher Summary                                               |

- To run the report, double click 'Voucher Summary' from the list of Disbursement Reports.
- 3. To display the Prompts when the report opens, either:

| SAP                                                         |                                                                                                    |
|-------------------------------------------------------------|----------------------------------------------------------------------------------------------------|
| Home Documents Voucher Summary 🖓 🕂 🛛                        |                                                                                                    |
| Web Intelligence 🔹 📄 😂 🔚 🔹   🏭 👫   🍄 📥 🔹 💌 🔹                |                                                                                                    |
| Advanced & Run                                              | (a) Click on <b>'Advanced'</b> at the top                                                                                                    |
| Enter values for Center:                                    | left corner of the 'User Prompt                                                                                                    |
| Enter Start Date:                                           | Input' box;                                                                                                    |
| M/d/yyyy h:mm:ss a                                          |                                                                                                    |
| Enter End Date:                                             | OR                                                                                                    |
| M/d/yyyy h:mm:ss a Enter values for Vendor Name: (optional) |                                                                                                    |
|                                                             | (b) Click on the <b>'Refresh'</b> icon at the                                                                                                    |
|                                                             | bottom right corner of the screen.                                                                                                    |
| Enter values for Voucher Match Status: (optional)           |                                                                                                    |
| Enter Voucher Amount (Start): (optional)                    |                                                                                                    |
| Enter Voucher Amount (End): (optional)                      | Image 1 of 1         Image 1         Image 1 |
| Enter Minimum Freight Amt: (optional)                       | rusted sites   Protected Mode: Off 🛛 🖓 👻 🍕 100% 💌 🔡                                                                                                    |
|                                                             |                                                                                                    |

4. Click on the **'Enter values for Center'** prompt to enter the Center on which you'd like to report and click the right arrow. You can choose multiple Centers by typing additional Center numbers and clicking the right arrow.

| ailable prompt variants                                                                                                    | Pro   | mpts                  | us                       |   | ig Floinp                | t variari      | ιз.        |   |  |
|----------------------------------------------------------------------------------------------------|-------|-----------------------|--------------------------|---|--------------------------|----------------|------------|---|--|
| Center values for Center:     Enter values for Center:       * Enter start Date:     1085100000       * Enter find Date:     CENTER       Enter values for Vendor Name:     0402760611104 V       Enter values for Vendor Name:     CENTER_CENTER_NAME       Enter values for Voucher Match Status:     104000000       Enter Voucher Amount (Start):     1040010006       Enter Voucher Amount (End):     1040010006                                                                                                    | Avail | able prompt variants  |                          | _ | •                        | 🛛 🛃 🗙          |            |   |  |
| * Enter values for Center:       1085100000         * Enter Start Date:          * Enter Start Date:          * Enter find Date:          Enter values for Vendor Name:       CENTER_NAME         Enter values for Vendor Name:       0402760611         Enter values for Vendor Name:       0402760611         Enter values for Voucher Match Status:       104000000         Enter values for Voucher Match Status:       1040010000         Enter Voucher Amount (Start):       1040010006         Enter Voucher Amount (End):       1040010006 | Pro   | mpts Summary          |                          |   | Enter values for C       | enter:         |            |   |  |
| * Enter Start Date:     100000000 ↓ ↓ ↓ ↓ ↓ ↓ ↓ ↓ ↓ ↓ ↓ ↓ ↓ ↓ ↓                                                                                                    | ++    | * Enter values for Ce | nter:                    | 1 | 1085100000 🗲             |                |            | Г |  |
| * Enter End Date:       UUU2/30611UC*       *       *         Enter values for Vendor Name:       CENTER       CENTER_NAME         Enter values for Voucher Match Status:       0402760611       5 U24 DK596       *         Enter values for Voucher Match Status:       1040010000       MED SCH UN       *         Enter Voucher Amount (Start):       1040010006       CHAIR INCEN       1040010006         Enter Voucher Amount (End):       1040010009       FACULTY MO       *                                                              | +     | * Enter Start Date:   |                          | 1 | 1000100000               |                | ~          |   |  |
| Enter values for Vendor Name:       CENTER       CENTER_NAME         Enter values for Account:       0402760611       5 U24 DK596         Enter values for Voucher Match Status:       104000000       MED SCH UN         Enter Voucher Amount (Start):       1040010000       MEDICAL CEN         Enter Voucher Amount (End):       1040010009       FACULTY MO                                                                                                    | +     | * Enter End Date:     |                          |   | 4 040276061              | 1104 • •       | <u> </u>   | Ú |  |
| Enter values for Account:         0402760611         5 U24 DK596           Enter values for Voucher Match Status:         104000000         MED SCH UN           Enter Voucher Amount (Start):         1040010000         MEDICAL CEN           Enter Voucher Amount (Ind):         1040010009         CHAIR INCEN                                                                                                    | 0     | Enter values for Ve   | /endor Name:<br>Account: |   | CENTER                   | CENTER_N/      | AME        | < |  |
| Enter values for Voucher Match Status:         1040000000         MED SCH UN           Enter Voucher Amount (Start):         1040010000         MEDICAL CEN           Enter Voucher Amount (Start):         1040010000         CHAIR INCEN           Enter Voucher Amount (End):         1040010009         FACULTY MO                                                                                                    | 0     | Enter values for Ac   |                          |   | 0402760611 5 U24 DK596 🔺 |                |            |   |  |
| Enter Voucher Amount (Start):         1040010000         MEDICAL CEN           Enter Voucher Amount (End):         1040010006         CHAIR INCEN           1040010009         FACULITY MO         *                                                                                                    | 0     | Enter values for Vo   | ucher Match Status:      | 1 | 104000000                | MED SCH UN     | l          |   |  |
| Enter Voucher Amount (End): 1040010006 CHAIN INCEN VIII 1040010009 FACULTY MO VIIII 1040010009                                                                                                    | 0     | Enter Voucher Amo     | ount (Start):            | 1 | 1040010000 MEDICAL CEN   |                |            |   |  |
|                                                                                                    | 0     | Enter Voucher Amo     | ount (End):              | 1 | 1040010006               | FACULTY MC     | N<br>) ▼   |   |  |
| Enter Minimum Freight Amount:                                                                                                    | 0     | Enter Minimum Fre     | ight Amount:             | 4 | A Partial Result         |                |            |   |  |
| Enter value(s) for Voucher Match Status January 30, 2019 2:50:25 PM GMT-06:00                                                                                                    | 0     | Enter value(s) for    | /oucher Match Status     |   | January 30, 2019         | 2:50:25 PM GMT | r-06:00    | L |  |
| A •                                                                                                    |       |                       |                          |   |                          |                | <b># -</b> |   |  |

5. To enter the Start and End Invoice Entry Dates, click the appropriate date prompt and then click the calendar icon below to select the date. Then click or to generate the report.

| Prompts                                                                                                    |     |                           |                           |                                   |                                    |                              |              |               |   |    |          | ę      | ) × |  |
|----------------------------------------------------------------------------------------------------|-----|---------------------------|---------------------------|-----------------------------------|------------------------------------|------------------------------|--------------|---------------|---|----|----------|--------|-----|--|
| Available prompt variants                                                                                                    |     |                           |                           |                                   | •                                  | Ч                            |              | Х             |   |    |          |        |     |  |
| Prompts Summary                                                                                                    | Ent | er E                      | ind (                     | Date                              |                                    |                              |              |               |   |    |          |        |     |  |
| <ul> <li>* Enter values for Center: 1085100000</li> <li>* Enter Start Date: 1/1/2019 12:00:00 AI</li> <li>* Enter End Date: 1/30/2019 12:00:00 AI</li> <li>Enter values for Vendor Name:</li> <li>Enter values for Account:</li> <li>Enter values for Voucher Match Status:</li> <li>Enter Voucher Amount (Start):</li> <li>Enter Voucher Amount (End):</li> <li>Enter Winimum Freight Amount:</li> </ul> | 1/  | /30/<br>•<br>5<br>6<br>13 | 2019<br>J<br>M<br>7<br>14 | 9 12<br>anua<br>T<br>1<br>8<br>15 | :00:<br>ary 3<br>W<br>2<br>9<br>16 | 00 /<br>2019<br>T<br>3<br>10 | F<br>4<br>11 | 5<br>12<br>19 | ) |    |          |        |     |  |
| Enter value(s) for Voucher Match Status                                                                                                    | -   | 20                        | 21                        | 22<br>29<br>T                     | 23<br>30<br>oda                    | 24<br>31<br>y                | 25           | 26            |   |    |          |        |     |  |
| <b>Note:</b> Notice that there are also optional prompts that enable you to report on invoices for a specific vendor or account number.                                                                                                    | D   |                           |                           |                                   |                                    |                              |              |               |   | ок | <b>)</b> | Cancel | ,   |  |

6. The resulting report includes two tabs. The first is the **'Voucher Summary'** tab that shows a summary list of all invoices entered during the specified period. The report also includes check requests, if any. Use the forward and back arrows to view each page. As of 7/11/2015, the **Business Unit** displays as either **'VANDY'** for VU or **'VMC'** for VUMC transactions.

| SAP                                     | v        |                     |                 |                   |                   |                  |               |                  | Welcome: Di | ana E Ormsby      | Applications -    | Preferences Help | o menu <del>▼</del>   Log | off               |                                     |
|-----------------------------------------|----------|---------------------|-----------------|-------------------|-------------------|------------------|---------------|------------------|-------------|-------------------|-------------------|------------------|---------------------------|-------------------|-------------------------------------|
| Home Documer                            | nts Voi  | icher Summary 🔎 😐 🛙 | 3               |                   |                   |                  |               |                  |             |                   |                   |                  |                           |                   |                                     |
| Web Intelligenc                         | ce -     | ) 🧭 🔛 -   📇 🗛       | <b>19 🕹 •</b> 🛛 | 3 · N (P ) ;      | 🔁 🔻 🔣 Tra         | ack 🝷 🐺 Drill    | 🝷 🌾 Filter Ba | r 🔛 Freeze 🕆 i   | Outline     |                   |                   |                  |                           |                   | Reading • Design                    |
|                                         |          |                     |                 |                   |                   |                  | <u>Vou</u>    | cher Sum         | mary        |                   |                   |                  |                           | 07/22/            | Last Refreshed:<br>2015 11:03:07 AM |
| (?) Ce                                  | enter:   | 1085100000          |                 |                   |                   |                  |               |                  |             |                   |                   |                  |                           |                   |                                     |
| Act                                     | count    | Vendor Name         | Bus.<br>Unit    | Voucher<br>Amount | Freight<br>Amount | Voucher Id       | Invoice Id    | Check<br>Request | Invoice Dt  | PO Nbr            | Match<br>Status   | Entry Dt         | Accounting<br>Dt          | Payment<br>Status | Check<br>Cleared<br>Date            |
| 600                                     | 020      | DSicovery           | VANDY           | \$2,743.13        | \$0.00            | 05688400         | 00059758      | CR1453129        | 06/25/2009  | None              | Not<br>Applicable | 07/08/2009       | 06/30/2009                | Paid              | 07/15/2009                          |
| 600                                     | 040      | Color ID            | VANDY           | \$2,597.00        | \$0.00            | 05712877         | 51410         | None             | 07/17/2009  | 5010159067        | Matched           | 07/27/2009       | 07/27/2009                | Paid              | 08/18/2009                          |
| 600                                     | 040      | Guy Brown Products  | VANDY           | (\$15.56)         | \$0.00            | 05678668         | 430165        | None             | 06/30/2009  | 5009256018        | Matched           | 07/01/2009       | 07/01/2009                | Paid              |                                     |
| 600                                     | 040      | Guy Brown Products  | VANDY           | (\$113.20)        | \$0.00            | 05684567         | 488977        | None             | 07/02/2009  | 5009256018        | Matched           | 07/06/2009       | 07/06/2009                | Paid              |                                     |
| 600                                     | 040      | Guy Brown Products  | VANDY           | \$1,182.00        | \$0.00            | 05692686         | 581960        | None             | 07/09/2009  | 5010155281        | Matched           | 07/10/2009       | 07/10/2009                | Paid              |                                     |
| 600                                     | 040      | Guy Brown Products  | VANDY           | \$4.97            | \$0.00            | 05694774         | 582463        | None             | 07/10/2009  | <u>5010155281</u> | Matched           | 07/13/2009       | 07/13/2009                | Paid              |                                     |
| 600                                     | 040      | Guy Brown Products  | VANDY           | \$1,161.55        | \$0.00            | 05702286         | 725774        | None             | 07/16/2009  | 5010157625        | Matched           | 07/17/2009       | 07/17/2009                | Paid              |                                     |
| 600                                     | 040      | Guy Brown Products  | VANDY           | \$8.29            | \$0.00            | 05704057         | 728166        | None             | 07/17/2009  | 5010157625        | Matched           | 07/20/2009       | 07/20/2009                | Paid              |                                     |
| 600                                     | 040      | Guy Brown Products  | VANDY           | \$571.01          | \$0.00            | 0070 <u>5841</u> | 779465        | None             | 07/20/2009  | <u>5010158597</u> | Matched           | 07/21/2009       | 07/21/2009                | Paid              |                                     |
| 600                                     | 040      | Guy Brown Products  | VANDY           | \$722.66          | 50                | 2                | 964754        | None             | 07/30/2009  | <u>5010161516</u> | Matched           | 07/31/2009       | 07/31/2009                | Paid              |                                     |
| 600                                     | 050      | Shred It USA Inc    | VANDY           |                   |                   |                  |               |                  |             |                   | Not               | 07/07/2009       | 06/30/2009                | Paid              | 09/11/2009                          |
| Voucher Summa                           | ucher Su | wmmary 🖹 Vouche     | er Detail       | N                 | ote: (            | Clickin          | g on t        | he blue          | e Vouc      | her ID            |                   |                  | ge 1 of 1+                |                   | 100% • 🕀 27 m                       |
| ~~~~~~~~~~~~~~~~~~~~~~~~~~~~~~~~~~~~~~~ | in       | ~~~~~               |                 | Numb              | oer, PC           | ) Num            | ber, o        | r Paym           | ient St     | atus ta           | akes              |                  | -                         |                   | m                                   |
|                                         |          |                     |                 | you               | u to th           | e rela           | ted Vo        | bucher           | Detail      | repor             | t.                |                  |                           |                   |                                     |

7. The **'Voucher Detail'** tab shows each detailed invoice entered during the specified period. Use the forward and back arrows to view each invoice.

|           | uments      | Vouche | er Summ     | ary 🕫 🕫 🗵            |                         |                            |                                          |                    |                     |                    |                     |                                         |
|-----------|-------------|--------|-------------|----------------------|-------------------------|----------------------------|------------------------------------------|--------------------|---------------------|--------------------|---------------------|-----------------------------------------|
| eb Intell | ligence 🔻   | ß      | ب<br>ای 🕞 ک | · [ 🖓 M ] 🗐 🖽 •      | × •                     | C 2 -                      | · K Track                                | 🕤 😨 Drill          | 🔹 🍞 Filter B        | ar ⊞⊟ Outlin       | e                   |                                         |
|           | -           |        |             |                      |                         |                            |                                          |                    | 1                   |                    |                     |                                         |
| -         |             |        |             |                      |                         |                            |                                          |                    |                     |                    |                     |                                         |
|           |             |        |             |                      |                         | Vou                        | cher Deta                                | il                 |                     |                    | Li<br>07/14/20      | ast Refreshed:<br>13 11:13:39 PM        |
|           | Voucher     | ld Inv | pice Id     | Vendor Name          | Invoice Dt              | Entry Dt                   | GL Date                                  | PO Nbr             | Req Id              | Payment<br>Terms   | Scheduled<br>to Pay | Match<br>Status                         |
|           | 0567687     | 7 082  | 2509        | Turning Technologies | 06/25/2009              | 07/01/2009                 | 06/30/2009                               | None               | None                | Due<br>Immediately | 07/01/2009          | Not<br>Applicable                       |
|           | Line<br>Nbr | Qty    | UOM         | Item Description     |                         | Unit Price                 | Extended<br>Amt                          | Center             | Account             | SLID               | SLAC                | Merchandise<br>Amt                      |
|           | 1           |        | 0           |                      |                         | \$0.                       | 00 \$1,077.                              | 91 10851000        | 00 62000            |                    |                     | \$1,077.91                              |
|           |             |        |             |                      |                         |                            |                                          |                    |                     |                    |                     |                                         |
|           |             |        |             |                      | Discour                 | nt Amt                     | \$0.00                                   | Center             | Account             | SLID               | SLAC E              | xtended Amt                             |
|           |             |        |             |                      | Discour<br>Freigl       | ntAmt<br>htAmt             | \$0.00<br>\$0.00                         | Center<br>10851000 | Account             | SLID               | SLAC E              | xtended Amt<br>\$1.077.91               |
|           |             |        |             |                      | Discour<br>Freigl<br>Ta | nt Amt<br>ht Amt           | \$0.00<br>\$0.00<br>\$0.00               | Center<br>10851000 | Account<br>00 62000 | SLID               | SLAC E              | xtended Amt<br>\$1,077.91<br>\$1,077.91 |
|           | Voucher     | Summar | y (         | 🖹 Voucher Detail     | Discour<br>Freigi<br>Ta | nt Amt<br>ht Amt<br>ix Amt | \$0.00<br>\$0.00<br>\$0.00<br>\$1.077.91 | Center<br>10851000 | Account<br>00 62000 | SLID               | SLAC E              | xtended Amt<br>\$1,077.91<br>\$1,077.91 |

# VIII. Which of the Invoices received for my Center last week included freight charges?

The **Voucher Summary** report can also be used to determine which invoices for a given Center (or Centers) included freight charges. Please refer to **Steps 1-5** in **Section VII** above for guidance on running the **'Voucher Summary'** report.

Using the **'Minimum Freight Amount'** prompt within the **Voucher Summary** report will filter all vouchers with a freight amount above the minimum selected in the report.

# Steps:

1. To display the Prompts, either:

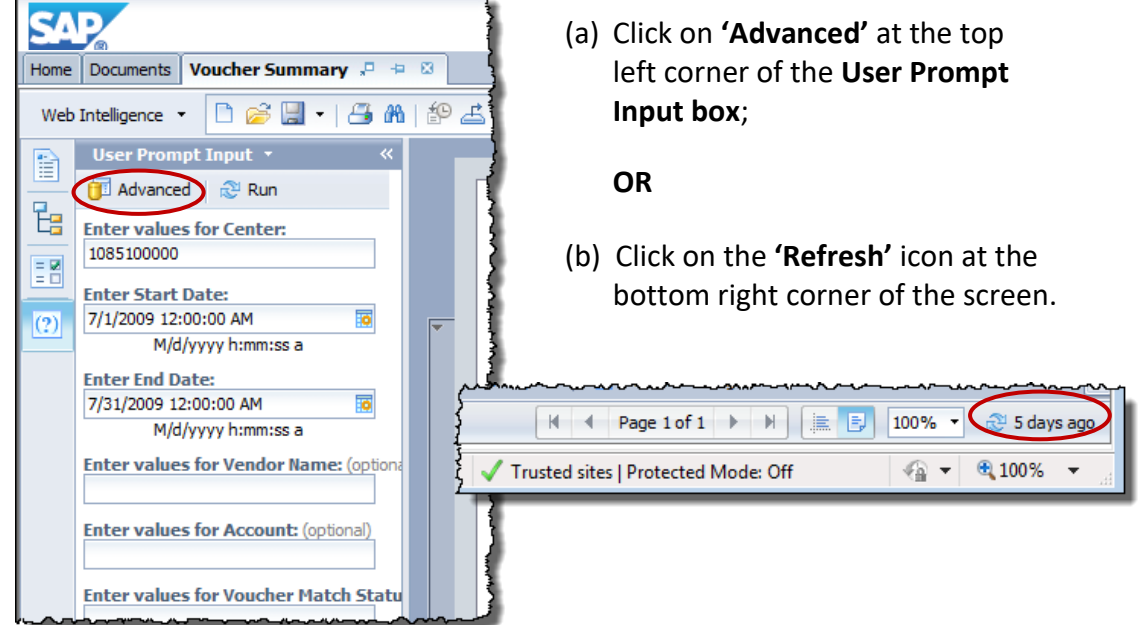

 If not already populated, enter the Center, Start Date, and End Date per Steps 1-5 in Section VII. Then click on the 'Enter Minimum Freight Amount' prompt and then enter in the minimum amount of freight you would like to review and click .

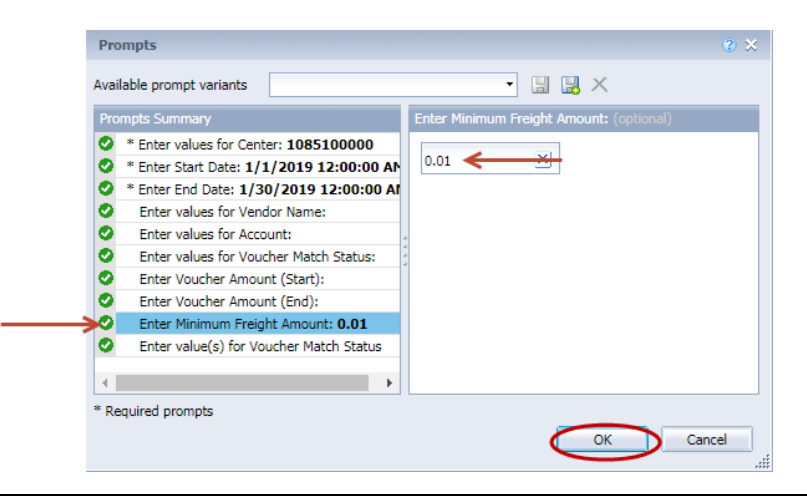

3. The resulting report will display the **'Voucher Summary'** tab. However, the report will only display the vouchers with freight amounts greater than the specified minimum.

| lefreshed:<br>:14:52 PM  |
|--------------------------|
| Refreshed:<br>:14:52 PM  |
| Refreshed:<br>V:14:52 PM |
| Refreshed:<br>I:14:52 PM |
|                          |
|                          |
|                          |
| Check<br>Geared<br>Date  |
| 08/17/2009               |
| 08/31/2009               |
| 08/31/2009               |
|                          |
|                          |
|                          |
|                          |
|                          |
|                          |

4. The **'Voucher Detail'** tab will display the detailed vouchers with freight amounts greater than the specified minimum (i.e., the only vouchers listed on the **'Voucher Summary'** tab). One voucher is listed per page – use the arrows to scroll through all pages.

| SA   | P     |               |             |                                           |              | W          | /elcome: Amai   | da Bradford    | Roberts   App  | lications 🔻      | Preferences Help | Menu▼   Log Off [                  |
|------|-------|---------------|-------------|-------------------------------------------|--------------|------------|-----------------|----------------|----------------|------------------|------------------|------------------------------------|
| Home | Doo   | uments Vou    | cher Summar | y,₽ ⇔ ⊠                                   |              |            |                 |                |                |                  |                  |                                    |
| Web  | Intel | ligence 🔹 [   | ) 🥖 🗒 🗧     | 📇 M   🌮 🖆 • 🖂 •                           | <b>9</b> (2) | 2 - 🗷      | Track 👻 Ţ       | Drill 🝷 澤 Filt | ter Bar 🖷 Outl | ine              |                  |                                    |
|      |       |               |             |                                           |              | Vou        | cher Deta       | ail            |                |                  | l<br>07/15/20    | .ast Refras had:<br>13 04:14:52 RM |
| (?)  |       | Voucher Id    | Invoice Id  | Vendor Name                               | Invoice Dt   | EntryDt    | GL Date         | PO Nbr         | Req Id         | Payment<br>Terms | Scheduled to Pay | Match<br>Status                    |
|      |       | 05683392      | PMR5395     | Computer Discount<br>Warehouse Government | 06/30/2009   | 07/06/2009 | 06/30/2009      | 5009256487     | E000297467     | Net 45           | 08/14/2009       | Matched                            |
|      |       | Line<br>Nbr G | aty UOM     | Item Description                          |              | Unit Price | Extended<br>Amt | Center         | Account        | SL ID            | SLAC             | Merchandise<br>Amt                 |
|      |       | 1             | 1 EA        | Crystal Reports XI Profess                | iona         | \$410      | 0.00 \$41       | 0.00 1085100   | 0000 60070     |                  |                  | \$410.00                           |
|      |       |               |             |                                           | Discou       | nt Amt     | 50.0            | 0 Contor       | Account        | SLID             | SLAC             | set output Arest                   |
|      |       |               |             |                                           | Freig        | ht Amt     | \$10.6          | 2 1085100      | 000 60070      |                  |                  | \$410.00                           |
|      |       |               |             |                                           | Ta           | ax Amt     | \$0.0           | 0              |                |                  | Total:           | \$410.00                           |
|      |       |               |             |                                           | Invoic       | e Total    | \$420.6         | 2              |                |                  |                  |                                    |
|      |       | Voucher Sum   | mary        | Voucher Detail                            |              |            |                 |                |                |                  |                  |                                    |
| Voud | her D | etail 🝷       |             |                                           |              |            |                 |                |                |                  |                  | Page 1 of 3 🕨 🕨                    |

#### IX. How do I find Match Exceptions for my Center?

The **'Voucher Match Status'** prompt within the **Voucher Summary** report can be used to determine which invoices for a given Center (or Centers) have match exceptions. These are transactions that require departmental review due to a discrepancy between the Purchase Order and the Invoice.

From the **Voucher Summary** report, you can hyperlink to see detailed Invoice and Purchase Order data in the **Voucher Detail** report. Please refer to **Steps 1-5** in **Section VII** above for guidance on running the **'Voucher Summary'** report.

#### Steps:

1. To display the Prompts, either:

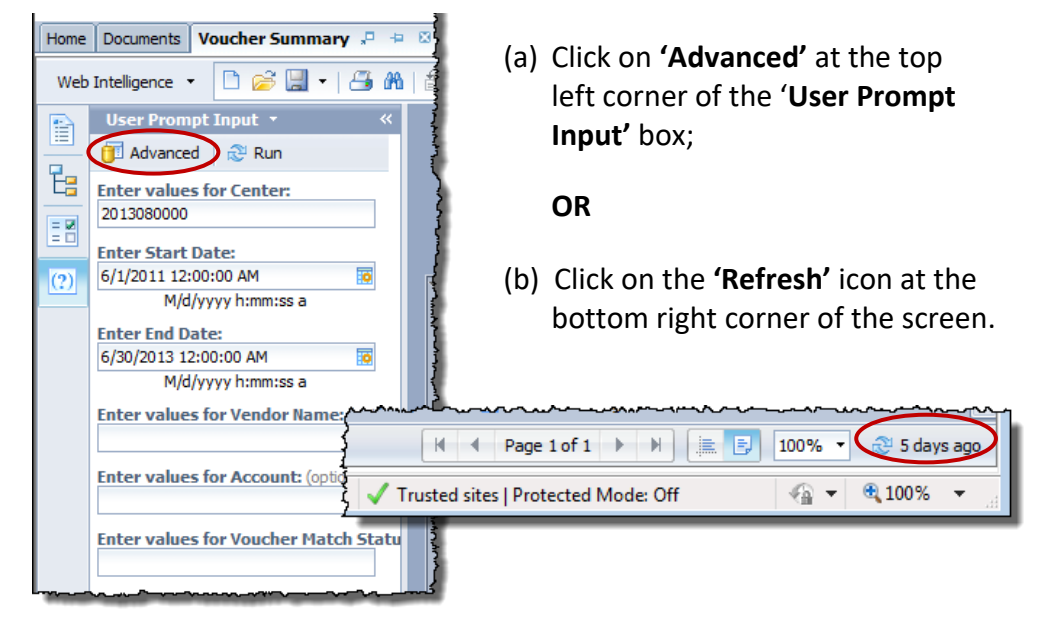

 If not already populated, enter the Center, Start Date, and End Date per Steps 1-5 in Section VII. Then click on the 'Enter values for Voucher Match Status' prompt, and click

|   | Prompts                                                                                                    | 2 :                                                              |
|---|----------------------------------------------------------------------------------------------------|------------------------------------------------------------------|
|   | Available prompt variants                                                                                                    | - 🔛 🔛 ×                                                          |
|   | Prompts Summary                                                                                                    | Enter values for Voucher Match Status: (optional)                |
| ; | <ul> <li>* Enter values for Center: 2013800000</li> <li>* Enter Start Date: 1/1/2019 12:00:00 AN</li> <li>* Enter End Date: 1/30/2019 12:00:00 AN</li> <li>Enter values for Vendor Name:</li> <li>Enter values for Account:</li> <li>Enter values for Voucher Match Status:</li> <li>Enter Voucher Amount (Start):</li> <li>Enter Voucher Amount (End):</li> <li>Enter Voucher Match Status:</li> <li>Enter Voucher Amount (End):</li> <li>Enter value(s) for Voucher Match Status</li> </ul> | To see the content of the list, click the Refresh values button. |
|   |                                                                                                    | <i>m</i> •                                                       |
|   |                                                                                                    |                                                                  |

3. When the list is displayed, click on **'Match Exceptions Exist'** and then click the right arrow to add it to the list. Then click or to create the report.

| Prompts                                                                                                    |                                                   | <u> </u> |
|----------------------------------------------------------------------------------------------------|---------------------------------------------------|----------|
| Available prompt variants                                                                                                    | • 🗒 🛃 ×                                           |          |
| Prompts Summary                                                                                                    | Enter values for Voucher Match Status: (optional) |          |
| <ul> <li>* Enter values for Center: 2013800000</li> <li>* Enter Start Date: 1/1/2019 12:00:00 AN</li> <li>* Enter End Date: 1/30/2019 12:00:00 AI</li> <li>Enter values for Vendor Name:</li> <li>Enter values for Account:</li> <li>Enter values for Voucher Match Status: Ma</li> <li>Enter Voucher Amount (Start):</li> <li>Enter Voucher Amount (End):</li> <li>Enter Values (or Voucher Match Status</li> </ul> | Not Applicable       To Be Matched                |          |
| Required prompts                                                                                                    | January 30, 2019 3:22:56 PM GMT-<br>06:00         |          |

4. The resulting report will have two tabs. The first displays the 'Voucher Summary' tab. The report will only list the vouchers with a match status of 'Match Exceptions Exist.' Click on one of the Voucher ID numbers to hyperlink to the related Voucher Detail report.

|      |         | Voucher Summary |                        |                   |                   |            |            |                   |            |                |                              |            |                  |
|------|---------|-----------------|------------------------|-------------------|-------------------|------------|------------|-------------------|------------|----------------|------------------------------|------------|------------------|
|      | •       | Center          | 2013080000             |                   |                   |            |            |                   |            | UK             | _                            |            |                  |
|      |         | Account         | Vendor Name            | Voucher<br>Amount | Freight<br>Amount | Voucher Id | Invoice Id | Check<br>Request# | Invoice Dt | PO Nbr         | Match Status                 | Entry Dt   | Accounting<br>Dt |
|      |         | 60210           | CareFusion 303 Inc     | \$931.91          | \$4.66            | 07737463   | 9103645358 | None              | 07/03/2012 | <u>6624417</u> | Match<br>Exceptions<br>Exist | 11/28/2012 | 11/28/20         |
|      |         | 60210           | Tracelogix Corporation | \$2,790.00        | \$40.00           | 07259904   | 29,311     | None              | 12/23/2011 | 6544069        | Match<br>Exceptions<br>Exist | 02/23/2012 | 02/23/20         |
|      |         | 70000           | AVInc                  | \$514.90          | \$144.90          | 07203770   | 1120285    | None              | 01/13/2012 | 6552901        | Match<br>Exceptions<br>Exist | 01/24/2012 | 01/24/20         |
|      |         |                 | Sum:                   | \$4,236.81        | \$189.56          |            |            |                   |            |                |                              |            |                  |
|      |         |                 |                        |                   |                   |            |            |                   |            |                |                              |            |                  |
| (    | 📄 Vo    | oucher Summ     | nary 📄 Voucher Detail  |                   |                   |            |            |                   |            |                |                              |            |                  |
| ouch | er Summ | ary 🔹           |                        |                   |                   |            |            |                   |            |                | -H                           |            | 1 1              |

**Note:** The second tab, titled **'Voucher Detail'** displays the detailed vouchers that have match exceptions (i.e., the only vouchers listed on the **'Voucher Summary'** tab). One voucher is listed per page – use the arrows to scroll through all pages.

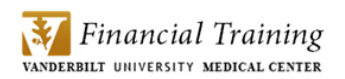

5. The **Voucher Detail** report will open on the **'Transaction Summary'** tab that shows summary-level information.

| Home | Documents V     | oucher Summary 🦂    | 1 -le - 18 | Voucher Detail                          | 8                   |                                        |                |                |                |                                        |                                        |                           |                    |
|------|-----------------|---------------------|------------|-----------------------------------------|---------------------|----------------------------------------|----------------|----------------|----------------|----------------------------------------|----------------------------------------|---------------------------|--------------------|
| Web  | Intelligence 🔹  | 🗅 🧭 🛄 •             |            | 🗐 📥 • 🖂 •                               | 502                 | 🔹 🕼 Track                              | 🕤 👎 Drill 🔹 🏹  | Filter Bar 🔃 O | utline         |                                        |                                        |                           |                    |
|      | User Prompt     | t Input • «         |            |                                         |                     |                                        |                |                |                |                                        |                                        |                           |                    |
|      | 🗊 Advanced      | 😂 Run               |            |                                         |                     |                                        |                |                |                |                                        |                                        |                           | }                  |
| E    | Enter Vouche    | r Id: (optional)    |            |                                         |                     |                                        |                | т,             | ancastic       | n Summany                              |                                        |                           |                    |
| = 2  | 07203770        |                     |            |                                         |                     |                                        |                | <u></u>        | ansactic       | in Summary                             |                                        |                           | 07/16/2            |
| (?)  | OK EIILEF IIIVO | sice to: (optional) |            |                                         |                     |                                        |                |                |                |                                        |                                        |                           | 1                  |
|      | OR Enter Chee   | ck Request Nbr (i   | -          | Vondor                                  |                     |                                        |                |                |                |                                        |                                        |                           |                    |
|      |                 |                     |            | AIV Inc                                 |                     |                                        |                |                |                |                                        |                                        |                           | (                  |
|      |                 |                     |            | 7485 Shiple<br>Harmans, M               | y Avenue<br>D 21077 |                                        |                |                |                |                                        |                                        |                           |                    |
|      |                 |                     |            | United State                            | 95                  |                                        |                |                |                |                                        |                                        |                           |                    |
|      |                 |                     |            | PO Nbr                                  | Req Id              | PO Dt                                  | PO<br>Status   | PO Total       | Voucher Id     | Invoice Id                             | Invoice Dt                             | Match Status              | Payment<br>Status  |
|      |                 |                     |            | 6552901                                 | None                |                                        | Dispatched     | \$400.00       | 07203770       | 1120285                                | 01/13/2012                             | Match<br>Exceptions Exist |                    |
|      |                 |                     |            |                                         |                     |                                        |                |                | 01203110       | 1120203                                | 01/13/2012                             | Exceptions Exist          |                    |
|      |                 |                     |            |                                         |                     |                                        |                |                |                |                                        |                                        |                           | į                  |
|      |                 |                     |            |                                         |                     |                                        |                |                |                |                                        |                                        |                           |                    |
|      |                 |                     |            |                                         |                     |                                        |                |                |                |                                        |                                        |                           |                    |
|      |                 |                     |            |                                         |                     |                                        |                |                |                |                                        |                                        |                           | 1                  |
|      |                 |                     |            |                                         |                     |                                        |                |                |                |                                        |                                        |                           |                    |
|      |                 |                     | п          |                                         |                     |                                        |                |                |                |                                        |                                        |                           | 4                  |
|      | ۰ III           |                     |            | Transaction Summa                       | <b>ry</b> 🗎 P       | PO Detail                              | Voucher Detail | 🗎 Payme        | ent Status 🛛 🗎 | Requisition Audit                      | 🗎 PO                                   | Invoice Activity          | PMM Receiving Data |
| Tran | saction Summary | *                   | ~~~~^      | ~~~~~~~~~~~~~~~~~~~~~~~~~~~~~~~~~~~~~~~ |                     | ~~~~~~~~~~~~~~~~~~~~~~~~~~~~~~~~~~~~~~ |                |                |                | ~~~~~~~~~~~~~~~~~~~~~~~~~~~~~~~~~~~~~~ | ~~~~~~~~~~~~~~~~~~~~~~~~~~~~~~~~~~~~~~ | H 4                       | Page 1 of 1 ▶ ▶    |

Home Documents Voucher Summary 🗧 😑 🖄 Voucher Detail 🕫 😣 6. More detailed Web Intelligence 🔹 🗋 🧀 🛗 🖍 🎒 🖆 🚢 🔹 💌 🔹 😰 🕫 🕼 🕼 👘 🖆 👘 🖓 👘 👘 information on the t: Voucher Detail Last Refreshed: 07/16/2013 04:16:10 PM individual Purchase 1 Order and Voucher for the transaction 01/13/2012 01/24/2012 01/24/2012 655290 70 1120285 AlVInc Net 45 can be reviewed on the 'PO Detail' and \$185.00 \$370.00 2013080000 70000 1 2 EA 4 TOCO CABLES FOR REPAIR \$370.00 'Voucher Detail' tabs, respectively. \$0.00 \$144.90 \$370.00 20 iome Documents Voucher Summary 🦨 🗧 Voucher Detail 🧢 😫 \$0.00 Total \$370.00 Web Inteligence • 🗋 🧭 🛄 • 📑 🏦 🍄 🖆 • 🖂 • \$514.90 📄 Voucher Detail ent Status | 🖹 PO Invoice Activity | ۲. PO Detail Last Refres hed: 07/18/2013 04:18:10 PM 8 Vendor: AIV Inc 7485 Shipley Avenue Harmans, MD 21077 United States PO Status 8702 T Item Descr UOM Unit Price Ext Am t Dist Ce 4 EA 1 2013080000 4 TOCO CABLES FOR REPAIR \$100.00 \$400.00 \$400.00 70000 2013080000 70000 \$400.00 See internal or ments. Total PO: \$400.00 🗎 PO Detail Status | 🖹 Requisition Audit | 🖻 PO Inv

7. To review further PO and Invoice detail on a PO line basis, click on the '**PO Invoice Activity'** tab.

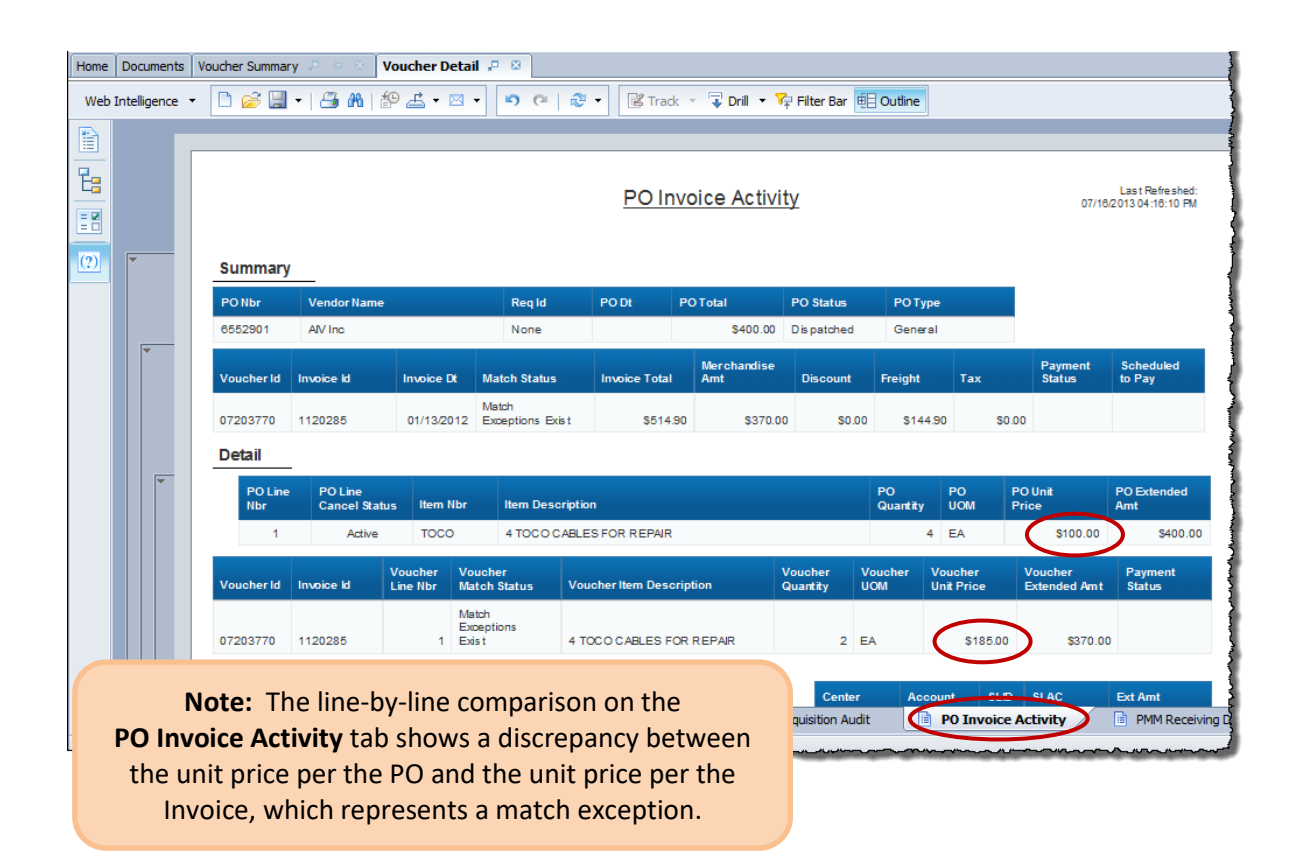

#### **Voucher Detail Report**

The **Voucher Detail** report provides information about a transaction through various points in its life cycle using the Voucher ID number, Invoice number (i.e., vendor invoice), or Demand Check reference number. This report provides the same report information as the **Purchase Detail** report discussed above and can also be run in order to view additional detail about the voucher and PO activity.

This report can be used to answer the following questions:

- How can I check the status of a Demand Check?
- How can I find out if an invoice has been paid?

#### X. How can I check the status of a Demand Check?

The **Voucher Detail** report will provide payment information for a specific check request. To generate this report you must have the reference number found on the demand check form.

#### Steps:

1. Select the '**Disbursements**' folder from the Corporate Category in BI launch pad.

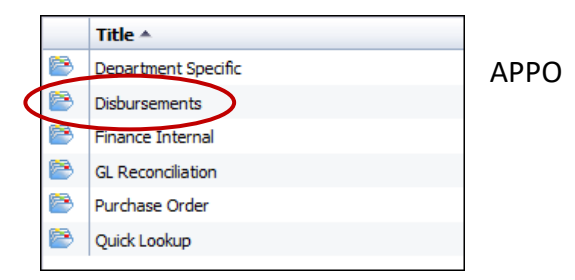

| ţ |   | ᢙᡊᠣᠴ᠊ᠬᡊᡆ᠇᠇ᢦᡠ᠊ᠳᠰᢛᠬᡆᡈᢊ᠋ᢦᠳᡄᡄᠴᡄ᠖ᢦᡕᡕ᠋ᡟᡐ᠆᠆᠆᠆᠆ᠰᠰᠰᠰ |
|---|---|---------------------------------------------|
| ¢ | • | Voucher Detail                              |
| ļ | 9 | Voucher Summary                             |

- To run the report, double click
   'Voucher Detail' from the list of Disbursement reports.
- 3. To display the Prompts when the report opens, either:

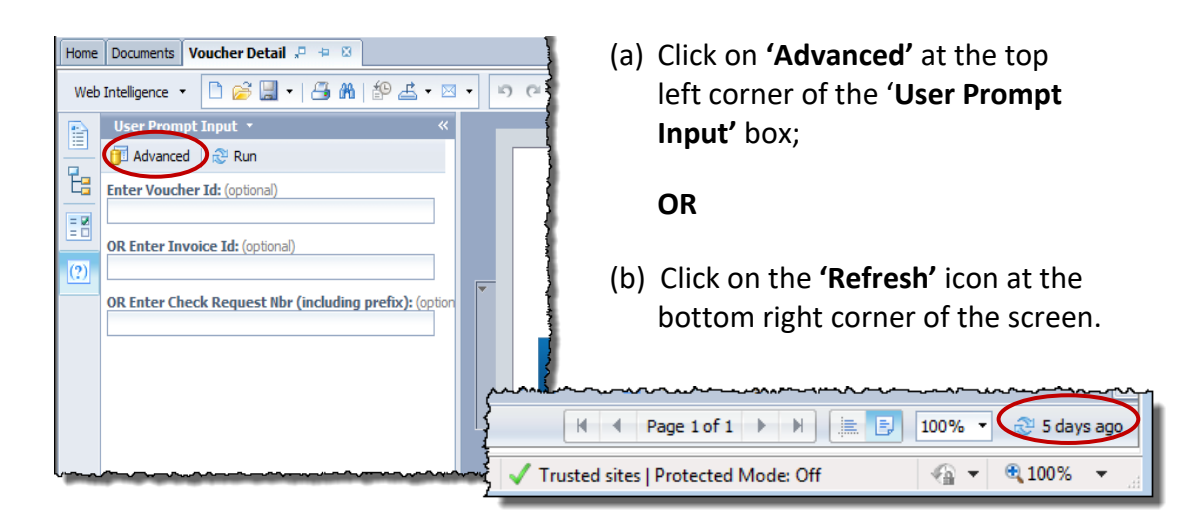

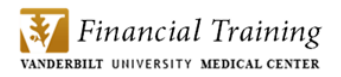

4. Select the 'Enter Check Request Number' prompt.

Then enter the Check Request number (found on the upper right hand corner of the check request form) preceded by the (capitalized) prefix **'CR'**.

| Prompts                                                                     | See Appendix for mo<br>using <b>Promp</b>                                           | ore information on <b>t Variants.</b> | @ X                         |
|-----------------------------------------------------------------------------|-------------------------------------------------------------------------------------|---------------------------------------|-----------------------------|
| Available prompt v                                                          | variants                                                                            | • 🖫 🔡 🗙                               |                             |
| Prompts Summar<br>C Enter Vouc<br>OR Enter I<br>OR Enter C<br>* Enter Busin | ry<br>cher Id:<br>Invoice Id:<br>Check Request Nbr (including prefix):<br>ness Unit | OR Enter Check Request Nbr (in)       | cluding prefix): (optional) |
| * Required promp                                                            | ts                                                                                  |                                       | OK Cancel                   |

5. Click **'\*Enter Business Unit'** and select **'VMC'** from the list. Then click **oke** to generate the report:

| Prompts Available prompt variants                                                                                                    | • × •                                                                                                    |
|----------------------------------------------------------------------------------------------------|----------------------------------------------------------------------------------------------------|
| <ul> <li>Prompts Summary</li> <li>Enter Voucher Id:</li> <li>OR Enter Invoice Id:</li> <li>OR Enter Check Request Nbr (including prefix):</li> <li>* Enter Business Unit VMC</li> </ul> | Enter Business Unit  Refresh Values  Note: Historic transactions prior to FY16 can be found within the VANDY Business Unit.  January 30, 2019 3:32:03 PM GMT-06:00 |
| * Required prompts                                                                                                    | OK Cancel                                                                                                    |

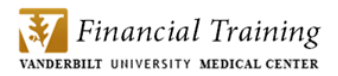

6. Once the report is generated, it will open on the first tab titled 'Transaction Summary.'

| Home  | Docume     | ents Voucher                                                  | Detail 🔎 😐 | 8           |              |                |            |               |             |                |                   |                       |
|-------|------------|---------------------------------------------------------------|------------|-------------|--------------|----------------|------------|---------------|-------------|----------------|-------------------|-----------------------|
| Web   | Intelligen | nce 🔻 🗋 🎽                                                     | š 📃 🕶   📇  | ጽ   🌮 🚢     | • 🖂 • 🔟      | <u>ଜା</u> ଥି • | • 🔀 Track  | 🔹 👎 Drill 💌 🕅 | Filter Bar  | Outline        |                   |                       |
|       | -          |                                                               |            |             |              |                |            |               |             |                |                   |                       |
|       |            |                                                               |            |             |              |                |            |               |             |                |                   | 1                     |
|       |            | Transaction Summary Last Refreshed:<br>07/09/2013 09:12:44 AM |            |             |              |                |            |               |             |                |                   |                       |
| = 2   |            |                                                               |            |             |              |                |            |               |             |                |                   |                       |
| (?)   | <b>T</b>   |                                                               |            |             |              |                |            |               |             |                |                   | 1                     |
|       |            |                                                               |            |             |              |                |            |               |             | I              |                   |                       |
|       |            | PONbr                                                         | Req Id     | PO Dt       | PO<br>Status | POTotal        | Voucher Id | Invoice Id    | Invoice Dt  | Match Status   | Payment<br>Status | Check<br>Cleared Date |
|       |            |                                                               |            |             |              |                | 05339638   | 1002021       | 11/18/2008  | Not Applicable | Paid              | 12/02/2008            |
|       |            |                                                               |            |             |              |                |            |               |             |                |                   |                       |
|       |            |                                                               |            |             |              |                |            |               |             |                |                   |                       |
|       |            |                                                               |            |             |              |                |            |               |             |                |                   | )                     |
|       | 1          |                                                               |            |             |              |                |            |               |             |                |                   |                       |
|       | Т          | ransaction Sur                                                | nmary      | 🖹 PO Detail | 🗎 Vou        | cher Detail    | 🖹 Paymer   | nt Status     | Requisition | Audit   📄 PC   | Invoice Activity  | 📄 PMM Rece            |
| Trans | saction Su | ummary •                                                      |            |             |              |                |            |               |             |                | H 🖣 Pa            | age 1 of 1 🕨 🕅        |

7. Additional detail about the payment, such as the check number, check amount, and date cleared can be found by clicking on the **'Payment Status'** tab.

| SA     | 2                         |                     |                     | W              | elcome: Amanda B I | Roberts   Applicati | ons  Preferences    | Help menu 🔻   Log       |
|--------|---------------------------|---------------------|---------------------|----------------|--------------------|---------------------|---------------------|-------------------------|
| Home   | Ocuments Purchase         | e Detail - VMM 🖃    | · × Vouche          | r Detail 🔎 😐   | 8                  |                     |                     |                         |
| Web Ir | ntelligence 🝷 🗋 🛛         | i 🔜 🗧 🎽             | n   🌮 🚢 + D         | ⊴ <b>-</b> ⊳ @ | 😂 🔹 🔣 Track        | . 🔹 👎 Drill 🔹 🌾     | Filter Bar III Free | ze 👻 🖻 Outline          |
|        |                           |                     |                     |                |                    |                     |                     |                         |
|        |                           |                     |                     |                |                    |                     |                     | •                       |
| E      |                           |                     |                     |                | Paymer             | nt Status           |                     |                         |
| = 2    |                           |                     |                     |                |                    |                     |                     |                         |
| (2)    | Vouchor                   | Number 052          | 200.20              |                |                    |                     |                     | :                       |
|        | voucher                   | Number, 055         | 33638               |                |                    |                     |                     |                         |
|        | Sc heduled<br>Payment     | Scheduled<br>to Pay | Bank<br>Account Key | Check Date     | Check Number       | Check Total         | Payment Status      | Check<br>Clea red Date* |
|        | 1                         | 11/25/2008          | MDCK                | 11/25/2008     | 920892             | \$600.00            | Paid                | 12/02/2008              |
|        | Scheduled I<br>Payee Name | Payment: 1          | thena               |                |                    |                     |                     |                         |
|        | Payee Name                | :2                  |                     |                |                    |                     |                     |                         |
|        | Payment Ad                | dress 1 2           | 16 Centervie wDri   | ve             |                    |                     |                     |                         |
|        | Payment Ad                | dress 2 S           | uite 250            |                |                    |                     |                     |                         |
|        | Payment Ad                | dress 3             |                     |                |                    |                     |                     | 1                       |
|        | Payment Ad                | dress 4             |                     |                |                    |                     |                     |                         |
|        | Payment Cit               | y E                 | Iren two od         |                |                    |                     |                     |                         |
|        | Payment Sta               |                     | N 7007              |                |                    |                     |                     |                         |
|        | Payment Co                | untry II            | 154                 |                |                    |                     |                     |                         |
|        |                           |                     |                     |                |                    |                     |                     |                         |
|        | Transaction Sum           | mary   🗎 Pi         | D Detail 🛛 📄        | Voucher Detail | Payment            | Status              | Requisition Audit   | PO Invoice Act          |
| Paymer | nt Status 🔹               |                     |                     |                |                    | 🔀 Track o           | hanges: Off         | ✓ Page 1 of 1 ▶         |

#### XI. How can I find out if an Invoice has been paid?

The **Voucher Detail** report also provides payment information for the voucher(s) related to a specified purchase transaction. Please refer to **Steps 1-3** in **Section V** above for guidance on opening this report.

**Note:** You must have either a Voucher ID number, Vendor Invoice number, or Check Request number to generate the **Voucher Detail** report. If you have only PO number or Requisition number, please run the **Purchase Detail** report as outlined in **Sections II-IV** above to retrieve the needed information.

# Steps:

1. Select the 'Voucher ID' prompt. Enter the Voucher ID number.

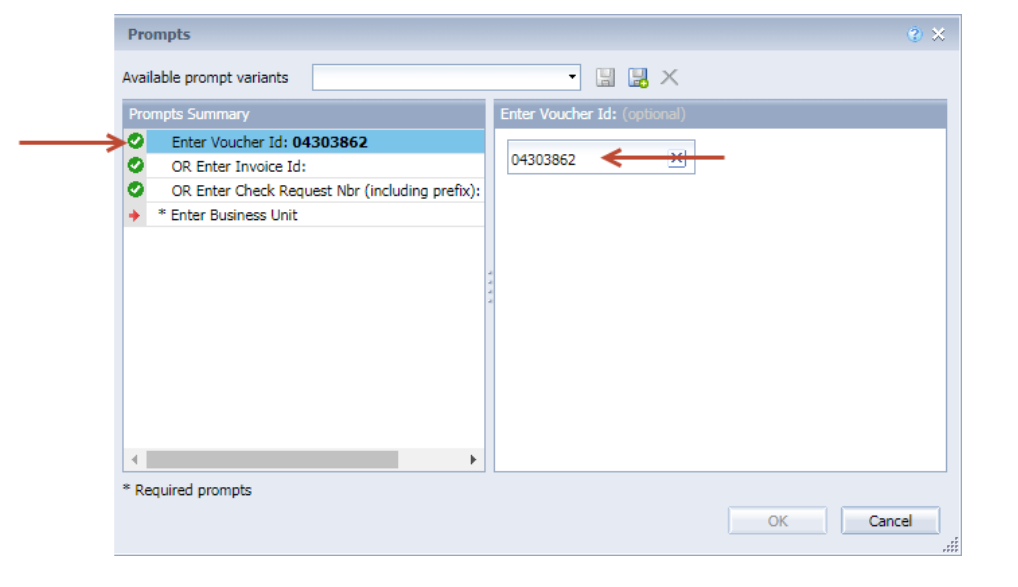

2. Click **'\*Enter Business Unit'** and select **'VMC'** from the list. Then click **ok** to generate the report:

| Prompts                                                                                                    | ۰ ×                                                                                                    |
|----------------------------------------------------------------------------------------------------|----------------------------------------------------------------------------------------------------|
| Available prompt variants                                                                                                    | • 🔡 🛃 🗙                                                                                                    |
| Available prompt variants  Prompts Summary  Enter Voucher Id: 04303862  OR Enter Invoice Id: OR Enter Check Request Nbr (including prefix):  Enter Business Unit VMC | Image: Control of the second state of the second state |
| Required prompts                                                                                                    | Cancel                                                                                                    |

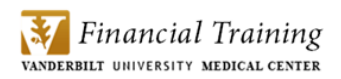

3. When the report is generated, it will open to the **'Transaction Summary'** tab. This tab lists the Vouchers related to the PO along with the payment status and check cleared date.

| Home | Documents Voucher     | Detail 🔎  | 4 B                                                                                         |         |            |                      |               |              |            |                  |              |                   |                       |
|------|-----------------------|-----------|---------------------------------------------------------------------------------------------|---------|------------|----------------------|---------------|--------------|------------|------------------|--------------|-------------------|-----------------------|
| Web  | Intelligence 👻 🗋 ሯ    | š 📃 🕶   8 | <b></b>                                                                                     | • 🖂 •   | n 🤉 🖓      | • 🔀 Trad             | k 🔹 🔽 Drill 🝷 | 🎀 Filter Bar | 🤨 Outline  |                  |              |                   |                       |
|      | User Prompt Inp «     |           |                                                                                             |         |            |                      |               |              |            |                  |              |                   |                       |
|      | 🗊 Advanced 🛛 🍣 R      |           |                                                                                             |         |            |                      |               |              |            |                  |              |                   | ļ                     |
| ᄩ    | Enter Voucher Id: (op |           |                                                                                             |         |            |                      | Т             | ansactio     | n Summar   | v                |              | 0                 | Last Refreshed:       |
|      | 04303862              |           |                                                                                             |         |            |                      | <u></u>       |              |            | 1                |              |                   | 11120130330.00110     |
| (?)  | OR Enter Invoice Id:  |           |                                                                                             |         |            |                      |               |              |            |                  |              |                   | 1                     |
|      | OR Enter Check Requ   |           | Vendor:<br>Dell Marketing L P<br>One Dell Way<br>Round Rock, TX 78682-0325<br>United States |         |            |                      |               |              |            |                  |              |                   |                       |
|      |                       |           | PONbr                                                                                       | Reqid   | PODt       | PO<br>Status         | POTotal       | Voucher Id   | Invoice Id | Invoice Dt       | Match Status | Payment<br>Status | Check<br>Cleared Date |
|      |                       |           | 5007212694                                                                                  | C515709 | 03/01/2007 | VU Force<br>Complete | \$18,486.58   | 04303862     | U47658653  | 03/07/2007       | Matched      | Paid              | 04/09/2007            |
|      | 4                     | 1<br>Trar | nsaction Summ                                                                               | ary     | PO Detail  | 🖹 Voucha             | er Detail   🛙 | Payment Sta  | atus   🗎 R | equisition Audit | 📄 PO Inv     | voice Activity    | PMM Receiving Data    |
| Tran | saction Summary 🔹     |           |                                                                                             |         |            |                      |               |              |            |                  |              | H A Page 1 o      | f1 🕨 🕅 📜 🖪            |

4. Additional detail about the payment(s), such as the check number, check amount, and date cleared can be found on the **'Payment Status'** tab.

| Home | Documents Voucher    | r Det | ail 🕫 👳 🖾                                                                                                    |                                                                                                  |                                                                                        |                |                 |                      |                   |                                                                                             |                                                                                                    |                                                     |
|------|----------------------|-------|----------------------------------------------------------------------------------------------------|--------------------------------------------------------------------------------------------------|----------------------------------------------------------------------------------------|----------------|-----------------|----------------------|-------------------|---------------------------------------------------------------------------------------------|----------------------------------------------------------------------------------------------------|-----------------------------------------------------|
| Web  | o Intelligence 🔹 🗋 🙆 | s .   | 🛛 🕶   🚝 🕅   i                                                                                                    | 윤 🖬 🕶 🕶                                                                                          | <b>୬</b> ୯   🍣                                                                         | • 🔀 Track      | 🔹 👎 Drill 🔹 澤 F | ilter Bar  🗎 Outline | 2                 |                                                                                             |                                                                                                    |                                                     |
|      | User Prompt In %     |       |                                                                                                    |                                                                                                  |                                                                                        |                |                 |                      |                   |                                                                                             |                                                                                                    |                                                     |
|      | OR Enter Check Req   |       | Scheduled<br>Payment                                                                                              | Scheduled to Pay                                                                                 | Bank<br>Account Key                                                                    | Check Date     | Check Number    | Check Total          | Payment Status    | Check<br>Cleared Date*                                                                      | Check Disposition                                                                                                    |                                                     |
|      |                      |       |                                                                                                    | 1 04/06/2007                                                                                     | APCK                                                                                   | 04/03/2007     | 463991          | \$71,636.46          | Paid              | 04/09/2007                                                                                  | High Dollar                                                                                                    | 1                                                   |
|      |                      |       | Payee Nam<br>Payee Nam<br>Payment A<br>Payment A<br>Payment A<br>Payment C<br>Payment S<br>Payment Z<br>Payment C | ne1<br>ddress1<br>ddress2<br>ddress3<br>ddress4<br>ddress4<br>iity<br>tate<br>ip Code<br>iountry | Dell Marketing I<br>do Dell USA<br>P O Box534111<br>Atlanta<br>GA<br>30353-4118<br>USA | р<br>3         |                 |                      |                   | * The Check<br>normally duri<br>holes deed<br>have cleared<br>any uncleare<br>Services at d | Zeared Date is updated once a mo<br>g the first 10 days of the month. In<br>not is all. The Collegend date, it may<br>not is all the collegend date of the<br>collegend date of the collegend date of the<br>d heads, please contact Dib burs<br>is burs ement@ist.vanderbit.edu. | inth,<br>If a paid<br>y still<br>atus of<br>irments |
|      | 4 III >              |       | Transaction Sum                                                                                                   | imary   🗎 P                                                                                      | O Detail                                                                               | Voucher Detail | Payme           | nt Status            | Requisition Audit | 📄 PO Invoic                                                                                 | e Activity   🗎 PMM Recei                                                                                                    | iving Data                                          |

#### **Appendix: Using Prompt Variants**

Users have the ability to save prompts using the Prompt Variant feature from the Advanced Prompt Box. These Prompt Variants are specific to the user and the document you are running.

- 1. To access the Advanced Prompt Box, go to the User Prompt Input panel.
- Click Advanced at the top of the panel or any of the refresh icons on the page 2.

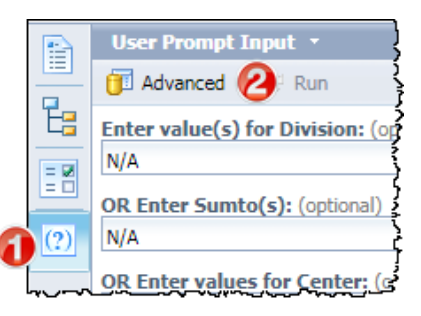

3. To create a new Prompt Variant, click the **Create Prompt Variant** icon.

| Prompts                                | <b>8</b>                                                                                                    |
|----------------------------------------|----------------------------------------------------------------------------------------------------|
| Available prompt variants              | · · · · · · · · · · · · · · · · · · ·                                                                                                    |
| ~~~~~~~~~~~~~~~~~~~~~~~~~~~~~~~~~~~~~~ | mar and the second second seco |

4. At the **Create Prompt Variant** window, enter a Name for your prompt and click OK. Note **this** name will be saved in the Prompt Variant drop-down selection.

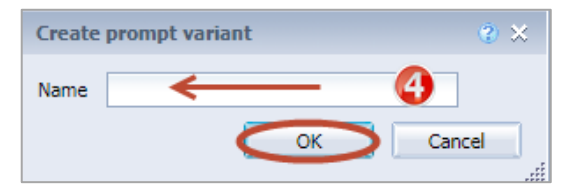

5. Set any of the prompts you wish to set and click Save

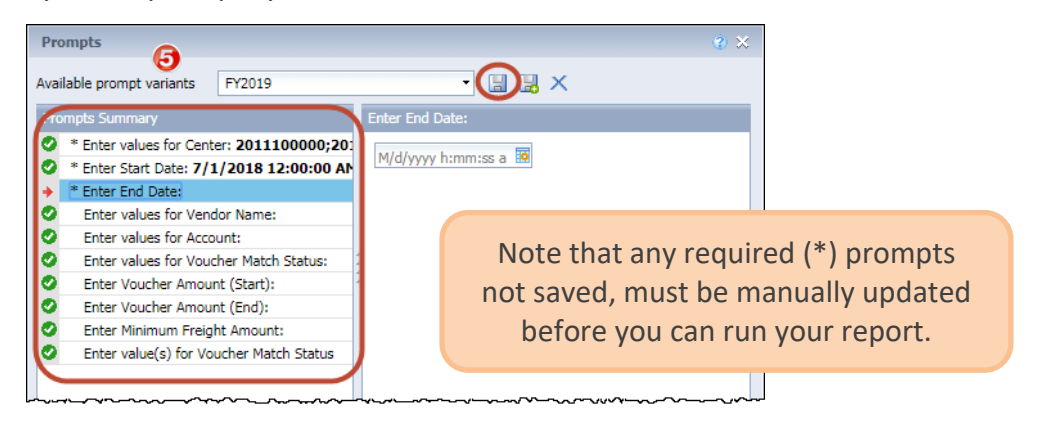

6. To run the report anytime using the saved prompts, click the drop-down menu for **Available Prompt Variants.** Complete any required prompts as necessary before running your report.

| Prompts                          | 6                         |
|----------------------------------|---------------------------|
| Available prompt variants        |                           |
| Prompts Summary                  | Ent FY2019 on: (optional) |
| Enter value(s) for Division: N/A | Sumto01                   |
| OR Enter Sumto(s): N/A           | ·····                     |

Note that Prompt Variants are specific to User and Document and will therefore only appear when that document is accessed and/or run by the user who created the prompt variant.